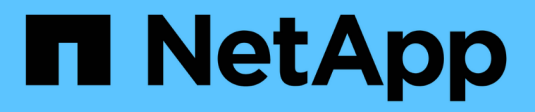

# Verfahren zur Deaktivierung

StorageGRID 11.7

NetApp April 12, 2024

This PDF was generated from https://docs.netapp.com/de-de/storagegrid-117/maintain/decommission-procedure.html on April 12, 2024. Always check docs.netapp.com for the latest.

# Inhalt

| /erfahren zur Deaktivierung       | 1  |
|-----------------------------------|----|
| Ablauf der Stilllegung: Übersicht | 1  |
| Der Grid-Node wird deaktiviert    | 1  |
| Deaktivierung der Website         | 25 |

# Verfahren zur Deaktivierung

# Ablauf der Stilllegung: Übersicht

Sie können einen Außerbetriebnahme durchführen, um Grid-Nodes oder eine ganze Website dauerhaft vom StorageGRID System zu entfernen.

Um einen Grid-Node oder einen Standort zu entfernen, führen Sie einen der folgenden Verfahren zur Deaktivierung durch:

- Führen Sie ein aus "Stilllegung des Grid-Nodes" Um einen oder mehrere Knoten zu entfernen, die sich an einem oder mehreren Standorten befinden können. Die entfernenden Nodes können online und mit dem StorageGRID System verbunden sein oder offline bzw. getrennt sein.
- Führen Sie ein aus "Website-Deaktivierung" Um einen Standort zu entfernen. Sie führen eine verbundene Deaktivierung durch, wenn alle Knoten mit StorageGRID verbunden sind. Sie führen eine \* nicht verbundene Website-Stilllegung \* durch, wenn alle Knoten von StorageGRID getrennt sind.

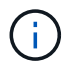

Bevor Sie eine Website außer Betrieb nehmen, müssen Sie sich an Ihren NetApp Ansprechpartner wenden. NetApp überprüft Ihre Anforderungen, bevor Sie alle Schritte im Decommission Site Wizard aktivieren. Sie sollten keinen Versuch Unternehmen, eine getrennte Site außer Betrieb zu nehmen, wenn Sie der Meinung sind, dass eine Wiederherstellung der Site oder die Wiederherstellung von Objektdaten von der Site möglich wäre.

| Wenn ein Standort eine Mischung aus verbundenen (🔽 | Und nicht verbundene Knoten ( 🤇 | 🛛 Oder 🄇 | 🧭), Sie |
|----------------------------------------------------|---------------------------------|----------|---------|
| müssen alle Offline-Knoten wieder online bringen.  |                                 |          |         |

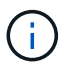

Wenn Sie eine zweite Wartung durchführen müssen, können Sie "Unterbrechen Sie die Deaktivierung, während die Speicherknoten entfernt werden". Die Schaltfläche **Pause** ist nur aktiviert, wenn die ILM-Bewertung oder die mit Erasure Coding versehenen Phasen der Datenauswertung erreicht sind. Die ILM-Evaluierung (Datenmigration) wird jedoch weiterhin im Hintergrund ausgeführt. Nach Abschluss des zweiten Wartungsverfahrens können Sie die Außerbetriebnahme fortsetzen.

# Der Grid-Node wird deaktiviert

# Deaktivierung von Grid Nodes: Übersicht

Sie können den Node Decounter-Vorgang verwenden, um einen oder mehrere Storage-Nodes, Gateway-Nodes oder nicht-primäre Admin-Nodes an einem oder mehreren Standorten zu entfernen. Sie können den primären Admin-Node oder einen Archive Node nicht stilllegen.

Im Allgemeinen sollten die Grid-Knoten nur dann außer Betrieb gesetzt werden, wenn sie mit dem StorageGRID-System verbunden sind und alle Knoten im normalen Zustand sind (mit grünen Symbolen auf den **NODES**-Seiten und auf der Seite **Decommission-Knoten**). Bei Bedarf können Sie jedoch einen nicht verbundenen Grid-Node außer Betrieb nehmen. Bevor Sie einen getrennten Knoten entfernen, stellen Sie sicher, dass Sie die Auswirkungen und Einschränkungen dieses Prozesses verstehen.

Wenn einer der folgenden Optionen zutrifft, wird das Verfahren zur Deaktivierung des Nodes ausgeführt:

- Sie haben dem System einen größeren Speicherknoten hinzugefügt, und Sie möchten einen oder mehrere kleinere Speicherknoten entfernen, während gleichzeitig Objekte erhalten bleiben.
- Sie benötigen weniger Storage insgesamt.
- Sie benötigen keinen Gateway-Node mehr.
- Sie benötigen keinen nicht mehr primären Admin-Node.
- Das Raster enthält einen getrennten Knoten, den Sie nicht wiederherstellen oder wieder in den Online-Modus versetzen können.

Das Flussdiagramm zeigt die grundlegenden Schritte zur Deaktivierung von Grid-Nodes.

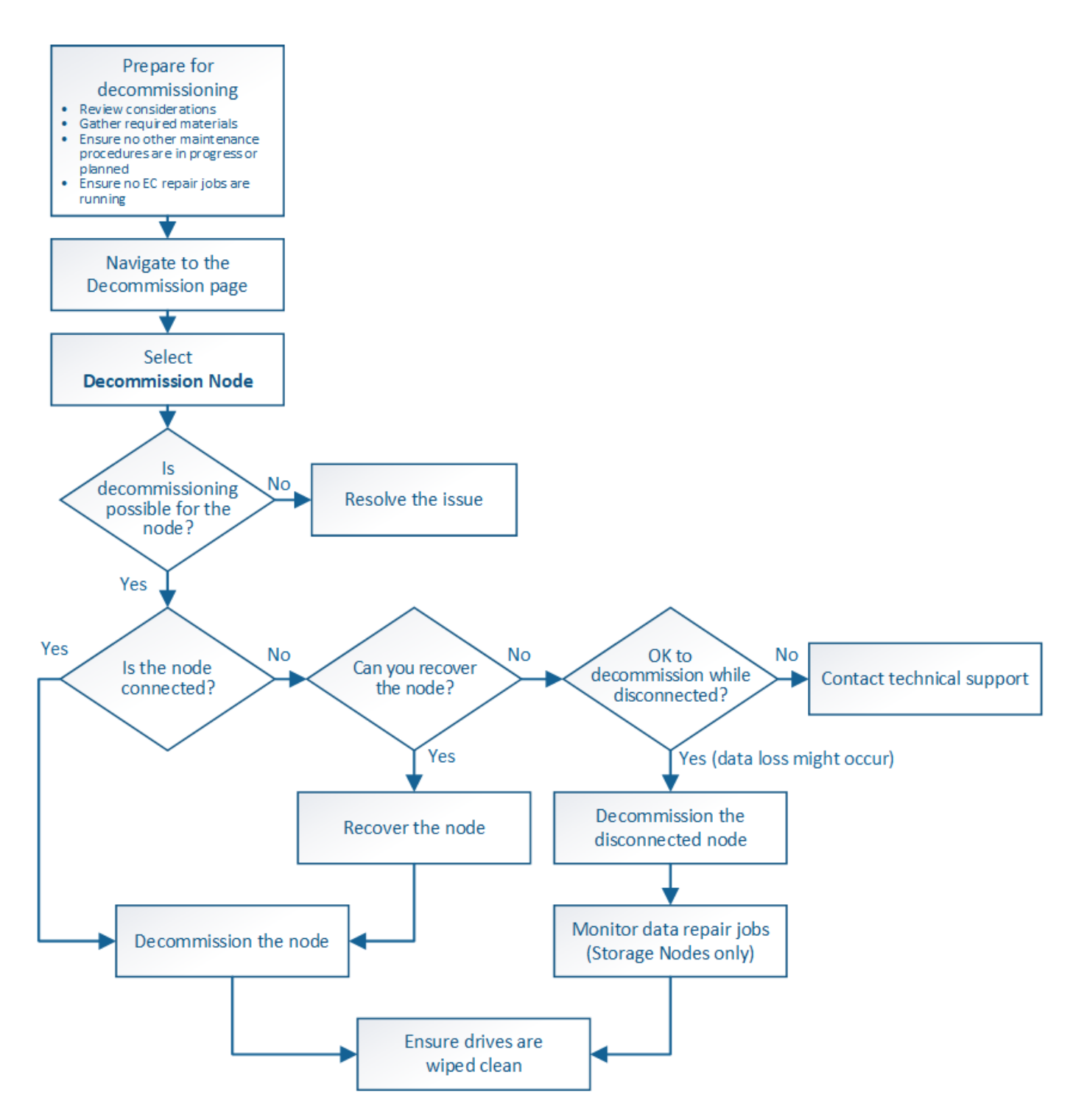

# Überlegungen zur Deaktivierung des Grid Node

## Allgemeine Überlegungen zur Stilllegung von Grid-Nodes

Bevor Sie dieses Verfahren zur Deaktivierung von einem oder mehreren Nodes starten, müssen Sie die Auswirkungen des Entfernens der einzelnen Node verstehen. Bei der erfolgreichen Ausmusterung eines Node werden seine Services deaktiviert und der Node wird automatisch heruntergefahren.

Sie können einen Node nicht ausmustern, wenn Sie dazu den StorageGRID in einem ungültigen Status belassen. Folgende Regeln werden durchgesetzt:

- Der primäre Admin-Node kann nicht stillgelegt werden.
- Archive Nodes können nicht stillgelegt werden.
- Sie können einen Admin-Node oder einen Gateway-Node nicht stilllegen, wenn eine seiner Netzwerkschnittstellen Teil einer HA-Gruppe ist.
- Sie können einen Speicher-Node nicht stilllegen, wenn dessen Entfernung das ADC-Quorum beeinträchtigen würde.
- Sie können einen Storage Node nicht stilllegen, wenn er für die aktive ILM-Richtlinie erforderlich ist.
- Sie sollten nicht mehr als 10 Storage-Nodes in einem einzigen Decommission-Node-Verfahren außer Betrieb nehmen.
- Sie können einen verbundenen Knoten nicht stilllegen, wenn Ihr Raster getrennte Knoten enthält (Knoten, deren Zustand Unbekannt oder Administrativ inaktiv ist). Sie müssen zunächst die getrennten Nodes außer Betrieb nehmen oder wiederherstellen.
- Wenn Ihr Grid mehrere getrennte Knoten enthält, muss die Software gleichzeitig ausmustern, wodurch das Potenzial für unerwartete Ergebnisse erhöht wird.
- Wenn ein getrennter Knoten nicht entfernt werden kann (z. B. ein Speicher-Knoten, der für das ADC-Quorum erforderlich ist), kann kein anderer getrennter Knoten entfernt werden.
- Wenn Sie ein älteres Gerät durch ein neueres Gerät ersetzen möchten, sollten Sie dies in Betracht ziehen "Klonen des Appliance-Node" Statt den alten Node außer Betrieb zu setzen und den neuen Node in einer Erweiterung hinzuzufügen.

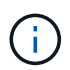

Entfernen Sie die Virtual Machine oder andere Ressourcen eines Grid-Node erst, wenn Sie im Ausmusterungsverfahren dazu aufgefordert werden.

### Überlegungen zur Deaktivierung von Admin Node oder Gateway Node

Prüfen Sie die folgenden Überlegungen, bevor Sie einen Admin-Node oder einen Gateway-Node außer Betrieb setzen.

- Für das Verfahren zur Deaktivierung ist ein exklusiver Zugriff auf einige Systemressourcen erforderlich. Sie müssen also bestätigen, dass keine weiteren Wartungsverfahren ausgeführt werden.
- Der primäre Admin-Node kann nicht stillgelegt werden.
- Sie können einen Admin-Node oder einen Gateway-Node nicht stilllegen, wenn eine seiner Netzwerkschnittstellen Teil einer HA-Gruppe ist. Sie müssen zuerst die Netzwerkschnittstellen aus der HA-Gruppe entfernen. Siehe Anweisungen für "Verwalten von HA-Gruppen".
- Bei Bedarf können Sie die ILM-Richtlinie sicher ändern und gleichzeitig einen Gateway-Node oder einen Admin-Node außer Betrieb nehmen.
- Wenn Sie einen Admin-Node deaktivieren und Single Sign-On (SSO) für Ihr StorageGRID-System aktiviert ist, müssen Sie daran denken, das Vertrauen des Knotens zu entfernen, das auf die Grundlage von Active Directory Federation Services (AD FS) basiert.
- Wenn Sie verwenden "Grid-Verbund", Stellen Sie sicher, dass die IP-Adresse des Node, den Sie decommissionieren, nicht für eine Netzverbundverbindung angegeben wurde.

### Storage-Nodes

### Überlegungen zur Deaktivierung von Storage Node

Wenn Sie einen Storage Node außer Betrieb nehmen möchten, müssen Sie wissen, wie StorageGRID die Objektdaten und Metadaten dieses Node managt.

Bei der Ausmusterung von Storage-Nodes gelten die folgenden Überlegungen und Einschränkungen:

- Das System muss zu jeder Zeit genügend Storage Nodes enthalten, um den betrieblichen Anforderungen gerecht zu werden, einschließlich des ADC-Quorums und der aktiven ILM-Richtlinie. Um diese Einschränkung zu erfüllen, müssen Sie möglicherweise einen neuen Storage-Node zu einem Erweiterungsvorgang hinzufügen, bevor Sie einen vorhandenen Storage-Node stilllegen können.
- Wenn der Storage-Node getrennt wird, wenn Sie ihn ausmustern, muss das System die Daten mithilfe der Daten der verbundenen Storage-Nodes rekonstruieren. Dies kann zu Datenverlusten führen.
- Wenn Sie einen Storage-Node entfernen, müssen große Mengen von Objektdaten über das Netzwerk übertragen werden. Obwohl diese Transfers den normalen Systembetrieb nicht beeinträchtigen sollten, können sie sich auf die gesamte vom StorageGRID System benötigte Netzwerkbandbreite auswirken.
- Aufgaben für die Deaktivierung von Storage-Nodes haben eine niedrigere Priorität als Aufgaben, die mit normalen Systemvorgängen verbunden sind. Dadurch wird die Ausmusterung normale StorageGRID Systemvorgänge nicht beeinträchtigt und es muss keine Zeit für die Inaktivität des Systems eingeplant werden. Da die Ausmusterung im Hintergrund erfolgt, ist es schwierig zu schätzen, wie lange der Vorgang dauert. Im Allgemeinen erfolgt die Ausmusterung von Storage-Nodes schneller, wenn das System still ist oder nur ein Storage-Node gleichzeitig entfernt wird.
- Es kann Tage oder Wochen dauern, bis ein Storage-Node außer Betrieb gesetzt wurde. Planen Sie dieses Verfahren entsprechend. Der Prozess zur Deaktivierung sorgt zwar dafür, dass der Betrieb des Systems nicht beeinträchtigt wird, aber weitere Verfahren werden möglicherweise eingeschränkt. Im Allgemeinen sollten geplante System-Upgrades oder -Erweiterungen durchgeführt werden, bevor Grid-Nodes entfernt werden.
- Während bestimmter Phasen können Verfahren zur Deaktivierung von Speicherknoten angehalten werden, damit andere Wartungsvorgänge bei Bedarf ausgeführt und nach Abschluss wieder aufgenommen werden können.
- Wenn eine Ausmusterung ausgeführt wird, können keine Datenreparaturvorgänge auf Grid-Nodes ausgeführt werden.
- Während der Deaktivierung eines Storage Node sollten Sie keine Änderungen an der ILM-Richtlinie vornehmen.
- Wenn Sie einen Storage-Node entfernen, werden die Daten des Node zu anderen Grid-Nodes migriert. Diese Daten werden jedoch nicht vollständig aus dem ausgemusterten Grid-Node entfernt. Zum endgültigen und sicheren Entfernen von Daten müssen die Laufwerke des ausgemusterten Grid-Nodes nach Abschluss des Stilllegen-Vorgangs gelöscht werden.
- Wenn Sie einen Storage-Node außer Betrieb nehmen, werden möglicherweise die folgenden Warnmeldungen und Alarme ausgelöst. Darüber hinaus erhalten Sie möglicherweise entsprechende E-Mail- und SNMP-Benachrichtigungen:
  - Kommunikation mit Knoten Warnung nicht möglich. Diese Warnmeldung wird ausgelöst, wenn Sie einen Speicherknoten außer Betrieb setzen, der den ADC-Dienst enthält. Die Meldung wird nach Abschluss des Stilllegen-Vorgangs behoben.
  - VSTU-Alarm (Object Verification Status). Dieser Alarm auf Benachrichtigungsebene zeigt an, dass der Speicherknoten während der Stilllegung in den Wartungsmodus wechselt.
  - CASA (Data Store Status) Alarm. Dieser Großalarm zeigt an, dass die Cassandra-Datenbank ausfällt, da die Dienste angehalten wurden.

### Verwandte Informationen

"Wiederherstellung von Objektdaten auf dem Storage-Volume"

### Das ADC-Quorum verstehen

Bestimmte Storage-Nodes können an einem Datacenter-Standort möglicherweise nicht außer Betrieb gesetzt werden, falls nach der Ausmusterung zu wenige Dienste des Administrative Domain Controller (ADC) verbleiben würden. Dieser Service, der auf einigen Storage-Nodes enthalten ist, pflegt Grid-Topologiedaten und stellt Konfigurationsdienste für das Grid bereit. Das StorageGRID System erfordert, dass an jedem Standort und zu jeder Zeit ein Quorum von ADC-Services verfügbar ist.

Sie können einen Speicher-Node nicht stilllegen, wenn das Entfernen des Knotens dazu führen würde, dass das ADC-Quorum nicht mehr erfüllt wird. Um das ADC-Quorum während eines Stilllegungsvorgangs zu erfüllen, muss an jedem Datacenter mindestens drei Storage-Nodes über den ADC-Service verfügen. Bei mehr als drei Storage-Nodes an einem Datacenter mit dem ADC-Service muss ein einfacher Großteil dieser Nodes nach der Ausmusterung verfügbar sein ((0.5 \* *Storage Nodes with ADC*) + 1).

Nehmen Sie beispielsweise an, ein Datacenter-Standort umfasst derzeit sechs Storage-Nodes mit ADC-Services, und Sie möchten drei Storage-Nodes außer Betrieb nehmen. Aufgrund der Quorum-Anforderung des ADC müssen Sie zwei Verfahren zur Deaktivierung durchführen:

- Beim ersten Stilllegen müssen Sie sicherstellen, dass vier Speicherknoten mit ADC-Diensten verfügbar bleiben ((0.5 \* 6) +1). Das bedeutet, dass Sie zunächst nur zwei Storage-Nodes außer Betrieb nehmen können.
- Im zweiten Verfahren können Sie den dritten Speicherknoten entfernen, da das ADC-Quorum jetzt nur noch drei ADC-Dienste benötigt ((0.5 \* 4) + 1).

Wenn ein Speicherknoten außer Betrieb gesetzt werden muss, aber aufgrund der ADC-Quorum-Anforderung nicht in der Lage ist, müssen Sie einen neuen Speicherknoten in einer Erweiterung hinzufügen und angeben, dass er über einen ADC-Dienst verfügen soll. Anschließend können Sie den vorhandenen Storage-Node ausmustern.

### Verwandte Informationen

### "Erweitern Sie Ihr Raster"

### Prüfen der ILM-Richtlinie und Storage-Konfiguration

Wenn Sie einen Storage-Node außer Betrieb nehmen möchten, sollten Sie die ILM-Richtlinie Ihres StorageGRID Systems überprüfen, bevor Sie den Ausmusterungsprozess starten.

Bei der Ausmusterung werden alle Objektdaten vom ausgemusterten Storage Node zu anderen Storage-Nodes migriert.

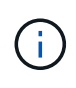

Die ILM-Richtlinie, die Sie während der Stilllegung haben, wird *nach* der Deaktivierung verwendet. Sie müssen sicherstellen, dass diese Richtlinie sowohl vor Beginn der Stilllegung als auch nach Abschluss der Stilllegung Ihre Daten erfüllt.

Sie sollten die Regeln in der aktiven ILM-Richtlinie überprüfen, um sicherzustellen, dass das StorageGRID System weiterhin über ausreichende Kapazität des richtigen Typs und an den richtigen Standorten verfügt, um die Ausmusterung eines Storage-Nodes bewältigen zu können.

Bedenken Sie Folgendes:

- Werden ILM-Evaluierungsservices möglich sein, Objektdaten so zu kopieren, dass ILM-Regeln erfüllt sind?
- Was passiert, wenn ein Standort während der Stilllegung vorübergehend nicht mehr verfügbar ist? Können zusätzliche Kopien an einem alternativen Speicherort erstellt werden?
- Wie wird sich der Ausmusterungsprozess auf die finale Verteilung der Inhalte auswirken? Wie in beschrieben "Storage-Nodes Konsolidieren", Sie sollten neue Storage-Nodes hinzufügen, bevor Sie alte stilllegen. Wenn Sie nach der Stilllegung eines kleineren Storage-Nodes einen größeren Ersatz-Storage-Node hinzufügen, könnten die alten Storage-Nodes nahezu an Kapazität arbeiten und der neue Storage-Node könnte fast keinen Inhalt haben. Die meisten Schreibvorgänge für neue Objektdaten würden dann auf den neuen Storage-Node geleitet, wodurch die allgemeine Effizienz der Systemvorgänge verringert wird.
- Wird das System jederzeit genügend Storage-Nodes enthalten, um die aktive ILM-Richtlinie zu erfüllen?

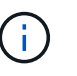

Eine ILM-Richtlinie, die nicht zufriedengestellt werden kann, führt zu Rückprotokollen und Alarmen und kann den Betrieb des StorageGRID Systems unterbrechen.

Überprüfen Sie, ob die vorgeschlagene Topologie, die sich aus dem Stilllegungsvorgang ergibt, die ILM-Richtlinie erfüllt, indem Sie die in der Tabelle aufgeführten Faktoren bewerten.

| Einzuschätzen        | Hinweise                                                                                                    |
|----------------------|----------------------------------------------------------------------------------------------------|
| Verfügbare Kapazität | Werden genügend Storage-Kapazitäten für alle im StorageGRID System<br>gespeicherten Objektdaten vorhanden sein, Sollen die permanenten<br>Kopien der aktuell auf dem Storage Node gespeicherten Objektdaten<br>stillgelegt werden?gibt es genügend Kapazität, um das erwartete<br>Wachstum gespeicherter Objektdaten für ein vernünftiges Zeitintervall<br>nach der Stilllegung zu verarbeiten?                                              |
| Speicherort          | Wenn genügend Kapazität im gesamten StorageGRID System verbleibt,<br>sind die Kapazitäten an den richtigen Standorten, um den<br>Geschäftsregeln des StorageGRID Systems gerecht zu werden?                                                                                                    |
| Storage-Typ          | Wird es genügend Storage des entsprechenden Typs geben, nachdem<br>die Ausmusterung abgeschlossen ist? So kann es beispielsweise<br>aufgrund von ILM-Regeln geben, dass Inhalte je nach Alter von einem<br>Storage-Typ auf einen anderen verschoben werden. Wenn dies der Fall<br>ist, müssen Sie sicherstellen, dass in der endgültigen Konfiguration des<br>StorageGRID Systems genügend Storage des entsprechenden Typs<br>verfügbar ist. |

### Verwandte Informationen

"Objektmanagement mit ILM"

"Erweitern Sie Ihr Raster"

Sie müssen wissen, was passieren kann, wenn Sie einen Storage-Knoten außer Betrieb setzen, während er nicht verbunden ist (Zustand ist unbekannt oder administrativ ausgefallen).

Wenn Sie einen Storage-Node, der vom Raster getrennt wird, außer Betrieb nehmen, verwendet StorageGRID Daten von anderen Storage-Nodes, um die Objektdaten und Metadaten des getrennten Node zu rekonstruieren. Dazu werden am Ende des Stilllegungsvorgangs automatisch Datenreparaturaufgaben gestartet.

Bevor Sie einen getrennten Storage-Node stilllegen, müssen Sie Folgendes beachten:

• Getrennte Nodes dürfen niemals außer Betrieb genommen werden, es sei denn, Sie sind sicher, dass sie nicht online geschaltet oder wiederhergestellt werden können.

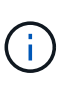

Führen Sie dieses Verfahren nicht aus, wenn Sie der Meinung sind, dass Objektdaten vom Node wiederhergestellt werden können. Wenden Sie sich stattdessen an den technischen Support, um zu ermitteln, ob das Recovery von Nodes möglich ist.

- Wenn ein getrennter Storage-Node die einzige Kopie eines Objekts enthält, geht dieses Objekt verloren, wenn Sie den Node ausmustern. Die Datenrekonstruktionsaufgaben können Objekte nur rekonstruieren und wiederherstellen, wenn mindestens eine replizierte Kopie oder genug Fragmente mit Löschungscode auf aktuell verbundenen Storage-Nodes vorhanden sind.
- Wenn Sie einen getrennten Storage-Node ausmustern, wird der Vorgang der Ausmusterung relativ schnell abgeschlossen. Die Ausführung von Datenreparaturen kann jedoch Tage oder Wochen dauern und wird nicht durch die Außerbetriebnahme überwacht. Sie müssen diese Jobs manuell überwachen und nach Bedarf neu starten. Siehe "Prüfen Sie die Reparatur von Daten".
- Wenn Sie mehrere getrennte Storage-Nodes gleichzeitig außer Betrieb nehmen, kann es zu Datenverlusten kommen. Das System ist möglicherweise nicht in der Lage, Daten zu rekonstruieren, wenn zu wenige Kopien von Objektdaten, Metadaten oder Erasure-Coding-Fragmenten verfügbar sind.

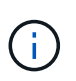

Wenn Sie mehr als einen getrennten Storage Node haben, den Sie nicht wiederherstellen können, wenden Sie sich an den technischen Support, um die beste Vorgehensweise zu ermitteln.

## Storage-Nodes Konsolidieren

Sie können Storage-Nodes konsolidieren, um die Anzahl der Storage-Nodes für einen Standort oder eine Bereitstellung zu verringern und gleichzeitig die Storage-Kapazität zu erhöhen.

Wenn Sie Storage-Nodes konsolidieren, erweitern Sie das StorageGRID System, um neue Storage-Nodes mit größerer Kapazität hinzuzufügen, und Mustern die alten Storage-Nodes mit geringerer Kapazität aus. Während der Deaktivierung werden Objekte von den alten Storage Nodes zu den neuen Storage Nodes migriert.

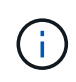

Wenn Sie ältere und kleinere Appliances mit neuen Modellen oder Appliances mit höherer Kapazität konsolidieren, nutzen viele die Node-Klonfunktion oder das Verfahren zum Klonen von Nodes und setzen die Stilllegung um, wenn Sie keinen Einzelaustausch vornehmen.

Beispielsweise können Sie zwei neue Storage-Nodes mit größerer Kapazität hinzufügen, um drei ältere

Storage-Nodes zu ersetzen. Sie würden zuerst das Erweiterungsverfahren verwenden, um die beiden neuen, größeren Storage-Nodes hinzuzufügen, und anschließend die drei alten Storage-Nodes mit geringerer Kapazität entfernen.

Durch Hinzufügen neuer Kapazität vor dem Entfernen vorhandener Storage-Nodes wird eine ausgewogenere Datenverteilung im gesamten StorageGRID System sichergestellt. Sie reduzieren auch die Möglichkeit, dass ein vorhandener Storage-Node über die Storage-Grenzmarke hinaus geschoben werden kann.

### Verwandte Informationen

### "Erweitern Sie Ihr Raster"

### Ausmustern mehrerer Storage-Nodes

Wenn mehr als ein Storage-Node entfernt werden muss, können Sie sie nacheinander oder parallel absetzen.

- Wenn Sie Storage-Nodes nacheinander ausmustern, müssen Sie warten, bis der erste Storage-Node heruntergefahren wurde, bevor Sie den nächsten Storage-Node außer Betrieb nehmen.
- Wenn Sie Storage-Nodes parallel ausmustern, verarbeiten die Storage-Nodes zugleich Aufgaben zur Deaktivierung aller Storage-Nodes. Dies kann dazu führen, dass alle permanenten Kopien einer Datei als "read-only," markiert werden, wenn das Löschen in Gittern, in denen diese Funktion aktiviert ist, vorübergehend deaktiviert wird.

### Prüfen Sie die Reparatur von Daten

Bevor Sie einen Grid-Node außer Betrieb nehmen, müssen Sie bestätigen, dass keine Datenreparatur-Jobs aktiv sind. Wenn Reparaturen fehlgeschlagen sind, müssen Sie sie neu starten und vor der Außerbetriebnahme abschließen lassen.

Wenn Sie einen nicht verbundenen Speicherknoten stilllegen müssen, führen Sie diese Schritte auch nach Abschluss des Stilllegungsvorgangs aus, um sicherzustellen, dass der Datenreparaturauftrag erfolgreich abgeschlossen wurde. Sie müssen sicherstellen, dass alle Fragmente, die mit Erasure-Coding-Verfahren codiert wurden, die sich auf dem entfernten Node befanden, erfolgreich wiederhergestellt wurden.

Die Schritte gelten nur für Systeme mit Erasure-Coding-Objekten.

- 1. Melden Sie sich beim primären Admin-Node an:
  - a. Geben Sie den folgenden Befehl ein: ssh admin@grid\_node\_IP

Wenn Sie als root angemeldet sind, ändert sich die Eingabeaufforderung von \$ Bis #.

- b. Geben Sie das im aufgeführte Passwort ein Passwords.txt Datei:
- c. Geben Sie den folgenden Befehl ein, um zum Root zu wechseln: su -
- d. Geben Sie das im aufgeführte Passwort ein Passwords.txt Datei:
- 2. Auf laufende Reparaturen prüfen: repair-data show-ec-repair-status
  - Wenn Sie noch nie einen Datenreparaturauftrag ausgeführt haben, wird die Ausgabe angezeigt No job found. Sie müssen keine Reparaturjobs neu starten.
  - Wenn der Datenreparaturauftrag zuvor ausgeführt wurde oder derzeit ausgeführt wird, listet die Ausgabe Informationen für die Reparatur auf. Jede Reparatur hat eine eindeutige Reparatur-ID.

Fahren Sie mit dem nächsten Schritt fort.

• Sie können auch den Status der in Verarbeitung beendeten Wiederherstellungsaufträge überwachen und den Verlauf der in abgeschlossenen Wiederherstellungsaufträge anzeigen"Grid Manager".

| root@ADM1-0:~ # repair-dat<br>Repair ID                            | ta show-ec-repair-status<br>Affected Nodes / Volumes                                | Start Time                                                                             | End Time                                                 | State                             | Estimated Bytes Affected | Bytes Repaired | Percentage          |
|--------------------------------------------------------------------|-------------------------------------------------------------------------------------|----------------------------------------------------------------------------------------|----------------------------------------------------------|-----------------------------------|--------------------------|----------------|---------------------|
| 4216507958013005550<br>18214680851049518682<br>7962734388032289010 | DC1-S1-0-182 (Volumes: 2)<br>DC1-S1-0-182 (Volumes: 1)<br>DC1-S1-0-182 (Volumes: 0) | 2022-08-17T21:37:30.051543<br>2022-08-17T20:37:58.869362<br>2022-08-17T20:42:29.578740 | 2022-08-17T21:37:37.320998<br>2022-08-17T20:38:45.299688 | Completed<br>Completed<br>Stopped | 1015788876<br>0          | 0<br>0         | 0<br>100<br>Unknown |

- 3. Wenn der Zustand für alle Reparaturen ist Completed, Sie brauchen keine Reparatur-Jobs neu zu starten.
- 4. Wenn der Status für eine Reparatur ist Stopped, Sie müssen diese Reparatur neu starten.
  - a. Beziehen Sie die Reparatur-ID für die fehlerhafte Reparatur von der Ausgabe.
  - b. Führen Sie die aus repair-data start-ec-node-repair Befehl.

Verwenden Sie die --repair-id Option zum Festlegen der Reparatur-ID. Wenn Sie beispielsweise eine Reparatur mit der Reparatur-ID 949292 erneut versuchen möchten, führen Sie den folgenden Befehl aus: repair-data start-ec-node-repair --repair-id 949292

c. Verfolgen Sie den Status der EC-Datenreparaturen weiter, bis der Zustand für alle Reparaturen vorliegt Completed.

## Sammeln Sie die erforderlichen Materialien

Bevor Sie einen Grid-Node außer Betrieb nehmen, müssen Sie die folgenden Informationen erhalten.

| Element                                                                      | Hinweise                                                                                                    |
|------------------------------------------------------------------------------|----------------------------------------------------------------------------------------------------|
| Wiederherstellungspaket .zip<br>Datei                                        | Unbedingt "Laden Sie das neueste Wiederherstellungspaket herunter"<br>. zip Datei (sgws-recovery-package- <i>id-revision.zip</i> ). Sie<br>können die Recovery Package-Datei verwenden, um das System<br>wiederherzustellen, wenn ein Fehler auftritt. |
| Passwords.txt Datei                                                          | Diese Datei enthält die Passwörter, die für den Zugriff auf Grid-Knoten in der Befehlszeile erforderlich sind und im Wiederherstellungspaket enthalten sind.                                                                                           |
| Provisioning-Passphrase                                                      | Die Passphrase wird erstellt und dokumentiert, wenn das StorageGRID-<br>System zum ersten Mal installiert wird. Die Provisionierungs-Passphrase<br>befindet sich nicht im Passwords.txt Datei:                                                         |
| Beschreibung der Topologie des<br>StorageGRID Systems vor der<br>Stilllegung | Falls verfügbar, finden Sie eine Dokumentation, die die aktuelle<br>Topologie des Systems beschreibt.                                                                                                    |

### Verwandte Informationen

"Anforderungen an einen Webbrowser"

## Öffnen Sie die Seite Decommission Nodes

Wenn Sie im Grid Manager auf die Seite Decommission Nodes zugreifen, sehen Sie auf einen Blick, welche Knoten deaktiviert werden können.

### Bevor Sie beginnen

- Sie sind mit einem bei Grid Manager angemeldet "Unterstützter Webbrowser".
- Sie haben die Berechtigung Wartung oder Stammzugriff.

### Schritte

- 1. Wählen Sie **MAINTENANCE** > **Tasks** > **Decommission**.
- 2. Wählen Sie Decommission Nodes.

Die Seite Decommission Nodes wird angezeigt. Auf dieser Seite können Sie:

- Legen Sie fest, welche Grid-Nodes derzeit deaktiviert werden können.
- · Den Systemzustand aller Grid-Nodes anzeigen
- Sortieren Sie die Liste in aufsteigender oder absteigender Reihenfolge nach Name, Standort, Typ oder hat ADC.
- Geben Sie Suchbegriffe ein, um bestimmte Nodes schnell zu finden. Beispielsweise werden auf dieser Seite die Grid-Nodes in zwei Datacentern angezeigt. Die Spalte Decommission Mögliche gibt an, dass Sie den Gateway-Node, einen der fünf Storage-Nodes und den nicht primären Admin-Node außer Betrieb nehmen können.

|       | acom                               | mi         | ccion              | No        | dac                   |           |                 |                |                     |                                                    |                    |
|-------|------------------------------------|------------|--------------------|-----------|-----------------------|-----------|-----------------|----------------|---------------------|----------------------------------------------------|--------------------|
| D     | ecom                               |            | 551011             | NO        | ues                   |           |                 |                |                     |                                                    |                    |
| Befor | e decommission                     | ing a grid | I node, review the | health of | all nodes. If possibl | le, resol | ve any issues o | r alarms befo  | ore proceed         | ding.                                              |                    |
| Seleo | t the checkbox for how to proceed. | or each gi | rid node you want  | to decon  | mission. If decomn    | nission   | s not possible  | for a node, se | ee the Reco         | overy and Maintenand                               | e Guide to         |
| Crid  | Neder                              |            |                    |           |                       |           |                 |                |                     |                                                    |                    |
| Grid  | Nodes                              |            |                    |           |                       |           |                 |                |                     | Saarah                                             | Q                  |
|       |                                    |            |                    |           |                       |           |                 |                |                     | Search                                             |                    |
|       | Name                               | *          | Site               | 11        | Туре                  | 11        | Has ADC 11      | Health         | Decon               | nmission Possible                                  |                    |
|       | DC1-ADM1                           |            | Data Center 1      |           | Admin Node            |           | 140             |                | No, prin<br>not sup | nary Admin Node decom<br>ported.                   | missioning is      |
|       | DC1-ARC1                           |            | Data Center 1      |           | Archive Node          |           | 151             | 0              | No, Arch<br>support | nive Nodes decommissic<br>ed.                      | oning is not       |
|       | DC1-G1                             |            | Data Center 1      |           | API Gateway Node      |           | 1721            | 0              | 1                   |                                                    |                    |
|       | DC1-S1                             |            | Data Center 1      |           | Storage Node          |           | Yes             | 0              | No, site<br>Storage | Data Center 1 requires a<br>Nodes with ADC service | minimum of 3<br>s. |
|       | DC1-S2                             |            | Data Center 1      |           | Storage Node          |           | Yes             | 0              | No, site<br>Storage | Data Center 1 requires a<br>Nodes with ADC service | minimum of 3<br>s. |
|       | DC1-S3                             |            | Data Center 1      |           | Storage Node          |           | Yes             |                | No, site<br>Storage | Data Center 1 requires a<br>Nodes with ADC service | minimum of 3<br>s. |
|       | DC1-S4                             |            | Data Center 1      |           | Storage Node          |           | No              | 0              | 1                   |                                                    |                    |
|       | DC2-ADM1                           |            | Data Center 2      |           | Admin Node            |           |                 | 0              | 4                   |                                                    |                    |
|       | DC2-S1                             |            | Data Center 2      |           | Storage Node          |           | Yes             | 0              | No, site<br>Storage | Data Center 2 requires a<br>Nodes with ADC service | minimum of 3<br>s. |

3. Überprüfen Sie die Spalte **Decommission möglich** für jeden Knoten, den Sie stilllegen möchten.

Wenn ein Gitterknoten außer Betrieb genommen werden kann, enthält diese Spalte ein grünes Häkchen, und die linke Spalte enthält ein Kontrollkästchen. Wenn ein Node nicht stillgelegt werden kann, wird in dieser Spalte das Problem beschrieben. Wenn mehr als ein Grund dafür besteht, dass ein Node nicht ausgemustert werden kann, wird der kritischsten Grund angezeigt.

| Möglichen Grund einer<br>Deaktivierung                                                                                                    | Beschreibung                                                                                                    | Schritte zur Lösung                                                                                                    |
|----------------------------------------------------------------------------------------------------|----------------------------------------------------------------------------------------------------|----------------------------------------------------------------------------------------------------|
| Nein, die Ausmusterung von<br>Node-Typen wird nicht unterstützt.                                                                                                    | Sie können den primären Admin-<br>Node oder einen Archive Node<br>nicht stilllegen.                                                                                                    | Keine.                                                                                                    |
| Nein, mindestens ein Grid-Node<br>ist getrennt.<br><b>Hinweis:</b> Diese Meldung wird nur<br>für verbundene Grid-Knoten<br>angezeigt.                                                                | Ein verbundener Grid-Node kann<br>nicht stillgelegt werden, wenn ein<br>Grid-Node getrennt wird.<br>Die Spalte <b>Health</b> enthält eines<br>der folgenden Symbole für<br>getrennte Grid-Knoten:<br>• (Grau): Administrativ<br>nach unten<br>• (Blau): Unbekannt | Wechseln Sie zum Schritt, in dem<br>die Optionen für das Stilllegen<br>aufgeführt sind.                                                                                                    |
| Nein, ein oder mehrere<br>erforderliche Nodes sind derzeit<br>getrennt und müssen<br>wiederhergestellt werden.<br><b>Hinweis:</b> Diese Meldung wird nur<br>für getrennte Gitterknoten<br>angezeigt. | Ein getrennter Grid-Node kann<br>nicht stillgelegt werden, wenn ein<br>oder mehrere erforderliche Nodes<br>ebenfalls getrennt sind (z. B. ein<br>Storage Node, der für das ADC-<br>Quorum erforderlich ist).                                                      | <ul> <li>a. Überprüfen Sie die möglichen<br/>Meldungen zur Dekommission<br/>für alle nicht verbundenen<br/>Knoten.</li> <li>b. Ermitteln Sie, welche Nodes<br/>nicht stillgelegt werden<br/>können, da sie erforderlich<br/>sind. <ul> <li>Wenn der Status eines<br/>erforderlichen Knotens<br/>"Administrativ ausgefallen"<br/>ist, stellen Sie den Knoten<br/>wieder in den Online-<br/>Modus.</li> <li>Wenn der Systemzustand<br/>eines erforderlichen Node<br/>Unbekannt ist, führen Sie<br/>einen<br/>Wiederherstellungsvorgan<br/>g für den Node durch, um<br/>den erforderlichen Node<br/>wiederherzustellen.</li> </ul> </li> </ul> |

| Möglichen Grund einer<br>Deaktivierung                                                                                                    | Beschreibung                                                                                                    | Schritte zur Lösung                                                                                                    |
|----------------------------------------------------------------------------------------------------|----------------------------------------------------------------------------------------------------|----------------------------------------------------------------------------------------------------|
| Nein, Mitglied der HA-Gruppe(n):<br>X. Bevor Sie diesen Node außer<br>Betrieb nehmen können, müssen<br>Sie ihn aus allen HA-Gruppen<br>entfernen. | Sie können einen Admin-Node<br>und einen Gateway-Node nicht<br>stilllegen, wenn eine Node-<br>Schnittstelle zu einer HA-Gruppe<br>(High Availability,<br>Hochverfügbarkeit) gehört.             | Bearbeiten Sie die HA-Gruppe,<br>um die Schnittstelle des Node zu<br>entfernen, oder entfernen Sie die<br>gesamte HA-Gruppe. Siehe<br>Anweisungen für "Administration<br>von StorageGRID".                  |
| Nein, Standort <i>x</i> erfordert<br>mindestens <i>n</i> Storage Nodes mit<br>ADC-Services.                                                       | Nur Speicher-Nodes. Sie können<br>einen Speicher-Node nicht<br>stilllegen, wenn nicht genügend<br>Knoten am Standort verbleiben<br>würden, um die ADC-Quorum-<br>Anforderungen zu unterstützen. | Eine Erweiterung durchführen.<br>Fügen Sie dem Standort einen<br>neuen Speicherknoten hinzu, und<br>geben Sie an, dass ein ADC-<br>Dienst vorhanden sein soll. Siehe<br>Informationen zum "ADC-<br>Quorum". |

| Möglichen Grund einer<br>Deaktivierung                                                                                                    | Beschreibung                                                                                                    | Schritte zur Lösung                                                                                                    |
|----------------------------------------------------------------------------------------------------|----------------------------------------------------------------------------------------------------|----------------------------------------------------------------------------------------------------|
| Nein, mindestens ein Profil für das<br>Erasure Coding benötigt<br>mindestens <i>n</i> Storage Nodes.<br>Wenn das Profil in einer ILM-<br>Regel nicht verwendet wird,<br>können Sie es deaktivieren. | Nur Speicher-Nodes. Sie können<br>einen Speicher-Node nicht außer<br>Betrieb nehmen, wenn für die<br>vorhandenen Erasure Coding-<br>Profile genügend Knoten<br>vorhanden wären.<br>Wenn beispielsweise ein Profil für<br>das Erasure Coding 4+2 Erasure<br>Coding vorhanden ist, müssen<br>mindestens 6 Storage Nodes<br>verbleiben. | <ul> <li>Führen Sie für jedes betroffene<br/>Erasure Coding-Profil einen der<br/>folgenden Schritte aus, je<br/>nachdem, wie das Profil<br/>verwendet wird:</li> <li>In der aktiven ILM-Richtlinie<br/>verwendet: Eine Erweiterung<br/>durchführen. Fügen Sie<br/>genügend neue Storage-<br/>Nodes hinzu, um das Erasure<br/>Coding-Verfahren<br/>fortzusetzen. Siehe<br/>Anweisungen für "Erweitern<br/>Sie Ihr Raster".</li> </ul> |
|                                                                                                    |                                                                                                    | • Wird in einer ILM-Regel<br>verwendet, aber nicht in der<br>aktiven ILM-Richtlinie:<br>Bearbeiten oder löschen Sie<br>die Regel und deaktivieren<br>Sie dann das Erasure Coding-<br>Profil.                                                                                                    |
|                                                                                                    |                                                                                                    | <ul> <li>In keiner ILM-Regel<br/>verwendet: Deaktivieren Sie<br/>das Erasure Coding-Profil.</li> </ul>                                                                                                    |
|                                                                                                    |                                                                                                    | Hinweis: eine Fehlermeldung<br>erscheint, wenn Sie versuchen,<br>ein Erasure Coding-Profil zu<br>deaktivieren und Objektdaten<br>noch mit dem Profil verknüpft<br>sind. Sie müssen möglicherweise<br>mehrere Wochen warten, bevor<br>Sie den Deaktivierungsprozess<br>erneut versuchen.<br>Erfahren Sie in den Anweisungen<br>für, wie Sie ein Erasure Coding-<br>Profil deaktivieren können<br>"Objektmanagement mit ILM".          |

4. Falls für den Knoten ein Stilllegen möglich ist, bestimmen Sie, welche Prozedur Sie durchführen müssen:

| Wenn Ihr Grid Folgendes enthält: | Gehe zu                                        |  |  |  |
|----------------------------------|------------------------------------------------|--|--|--|
| Alle getrennten Grid-Nodes       | "Die getrennten Grid-Nodes werden deaktiviert" |  |  |  |
| Nur verbundene Grid-Nodes        | "Verbundene Grid-Nodes ausmustern"             |  |  |  |

## Die getrennten Grid-Nodes werden deaktiviert

Möglicherweise müssen Sie einen Knoten außer Betrieb setzen, der derzeit nicht mit dem Grid verbunden ist (einen Node, dessen Status unbekannt oder administrativ ausgefallen ist).

## Bevor Sie beginnen

- Sie verstehen die Anforderungen und "Überlegungen für die Deaktivierung von Grid-Nodes".
- Sie haben alle erforderlichen Elemente erhalten.
- Sie haben sichergestellt, dass keine Datenreparaturjobs aktiv sind. Siehe "Prüfen Sie die Reparatur von Daten".
- Sie haben bestätigt, dass die Wiederherstellung von Storage-Nodes an keiner Stelle im Grid ausgeführt wird. In diesem Fall müssen Sie warten, bis alle Cassandra-Rebuilds im Rahmen der Recovery abgeschlossen sind. Anschließend können Sie mit der Stilllegung fortfahren.
- Sie haben sichergestellt, dass andere Wartungsvorgänge während der Deaktivierung des Nodes nicht ausgeführt werden, es sei denn, der Vorgang zur Deaktivierung des Nodes wurde angehalten.
- Die Spalte **Decommission möglich** für den Knoten oder Knoten, die Sie außer Betrieb nehmen möchten, enthält ein grünes Häkchen.
- Sie haben die Provisionierungs-Passphrase.

## Über diese Aufgabe

Sie können nicht verbundene Knoten identifizieren, indem Sie in der Spalte **Health** nach Unbekannt (blau) oder Administrativ Down (grau)-Symbolen suchen. Im Beispiel ist der Speicherknoten DC1-S4 getrennt; alle anderen Knoten sind verbunden.

Beachten Sie vor dem Stilllegen getrennter Nodes Folgendes:

• Dieses Verfahren dient in erster Linie zum Entfernen eines einzelnen nicht verbundenen Knotens. Wenn Ihr Grid mehrere getrennte Knoten enthält, muss die Software gleichzeitig ausmustern, wodurch das Potenzial für unerwartete Ergebnisse erhöht wird.

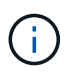

Seien Sie vorsichtig, wenn Sie mehrere getrennte Grid-Nodes gleichzeitig außer Betrieb nehmen, insbesondere wenn Sie mehrere getrennte Storage-Nodes auswählen.

• Wenn ein getrennter Knoten nicht entfernt werden kann (z. B. ein Speicher-Knoten, der für das ADC-Quorum erforderlich ist), kann kein anderer getrennter Knoten entfernt werden.

Beachten Sie vor dem Stilllegen eines nicht verbundenen Storage Node Folgendes

• Sie sollten einen getrennten Storage Node niemals außer Betrieb nehmen, es sei denn, Sie sind sicher, dass er nicht online gestellt oder wiederhergestellt werden kann.

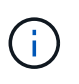

Wenn Sie glauben, dass Objektdaten immer noch vom Node wiederhergestellt werden können, führen Sie dieses Verfahren nicht durch. Wenden Sie sich stattdessen an den technischen Support, um zu ermitteln, ob das Recovery von Nodes möglich ist.

• Wenn Sie mehrere getrennte Storage-Nodes außer Betrieb nehmen, kann es zu Datenverlusten kommen. Das System ist möglicherweise nicht in der Lage, Daten zu rekonstruieren, wenn nicht genügend Objektkopien, Fragmente mit Erasure-Coding-Verfahren oder Objekt-Metadaten verfügbar sind.

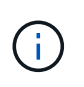

Wenn Sie mehr als einen getrennten Storage Node haben, den Sie nicht wiederherstellen können, wenden Sie sich an den technischen Support, um die beste Vorgehensweise zu ermitteln.

- Wenn Sie einen getrennten Storage-Node außer Betrieb nehmen, startet StorageGRID am Ende des Stilllegungsvorgangs die Reparatur der Daten. Diese Jobs versuchen, die Objektdaten und Metadaten, die auf dem getrennten Node gespeichert waren, zu rekonstruieren.
- Wenn Sie einen getrennten Storage-Node ausmustern, wird der Vorgang der Ausmusterung relativ schnell abgeschlossen. Die Ausführung von Datenreparaturen kann jedoch Tage oder Wochen dauern und wird nicht durch die Außerbetriebnahme überwacht. Sie müssen diese Jobs manuell überwachen und nach Bedarf neu starten. Siehe "Prüfen Sie die Reparatur von Daten".
- Wenn Sie einen getrennten Storage-Node stilllegen, der die einzige Kopie eines Objekts enthält, geht das Objekt verloren. Die Datenrekonstruktionsaufgaben können Objekte nur rekonstruieren und wiederherstellen, wenn mindestens eine replizierte Kopie oder genug Fragmente mit Löschungscode auf aktuell verbundenen Storage-Nodes vorhanden sind.

Beachten Sie vor dem Stilllegen eines nicht verbundenen Admin-Node oder Gateway-Node Folgendes:

- Wenn Sie einen getrennten Admin-Node stilllegen, verlieren Sie die Audit-Protokolle von diesem Node. Diese Protokolle sollten jedoch auch im primären Admin-Node vorhanden sein.
- Sie können einen Gateway-Node sicher außer Betrieb setzen, während er getrennt ist.

### Schritte

1. Versuchen Sie, getrennte Grid-Nodes wieder online zu bringen oder sie wiederherzustellen.

Anweisungen hierzu finden Sie in den Wiederherstellungsverfahren.

2. Wenn Sie einen nicht verbundenen Grid-Node nicht wiederherstellen können und ihn während der Trennung außer Betrieb nehmen möchten, aktivieren Sie das Kontrollkästchen für diesen Node.

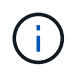

Wenn Ihr Grid mehrere getrennte Knoten enthält, muss die Software gleichzeitig ausmustern, wodurch das Potenzial für unerwartete Ergebnisse erhöht wird.

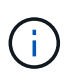

Seien Sie vorsichtig, wenn Sie mehrere getrennte Grid-Nodes gleichzeitig stilllegen möchten, insbesondere wenn Sie mehrere getrennte Storage-Nodes auswählen. Wenn Sie mehr als einen getrennten Storage Node haben, den Sie nicht wiederherstellen können, wenden Sie sich an den technischen Support, um die beste Vorgehensweise zu ermitteln.

3. Geben Sie die Provisionierungs-Passphrase ein.

Die Schaltfläche Start Decommission ist aktiviert.

4. Klicken Sie Auf **Start Decommission**.

Es wird eine Warnung angezeigt, die angibt, dass Sie einen nicht verbundenen Knoten ausgewählt haben und dass Objektdaten verloren gehen, wenn der Knoten die einzige Kopie eines Objekts hat.

# ▲ Warning

The selected nodes are disconnected (health is Unknown or Administratively Down). If you continue and the node has the only copy of an object, the object will be lost when the node is removed.

The following grid nodes have been selected for decommissioning and will be permanently removed from the StorageGRID Webscale system.

DC1-S4

Do you want to continue?

5. Überprüfen Sie die Liste der Knoten, und klicken Sie auf OK.

Der Vorgang zur Deaktivierung wird gestartet und für jeden Node wird der Fortschritt angezeigt. Während des Verfahrens wird ein neues Wiederherstellungspaket mit der Änderung der Grid-Konfiguration generiert.

Cancel

OK

Decommission Nodes

A new Recovery Package has been generated as a result of the configuration change. Go to the Recovery Package page to download it.

 The progress for each node is displayed while the decommission procedure is running. When all tasks are complete, the node selection list is redisplayed.

 Search
 Q

 Name
 Type
 11

 Progress
 11
 Stage
 11

 DC1-S4
 Storage Node
 Prepare Task
 Prepare Task

6. Sobald das neue Wiederherstellungspaket verfügbar ist, klicken Sie auf den Link oder wählen Sie WARTUNG > System > Wiederherstellungspaket, um die Seite Wiederherstellungspaket aufzurufen. Laden Sie anschließend die herunter .zip Datei:

Siehe Anweisungen für "Herunterladen des Wiederherstellungspakets".

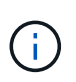

Laden Sie das Wiederherstellungspaket so schnell wie möglich herunter, um sicherzustellen, dass Sie Ihr Grid wiederherstellen können, wenn während des Stillfalls etwas schief geht.

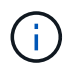

Die Recovery Package-Datei muss gesichert sein, weil sie Verschlüsselungsschlüssel und Passwörter enthält, die zum Abrufen von Daten vom StorageGRID-System verwendet werden können.

7. Überwachen Sie die Seite Dekommission regelmäßig, um sicherzustellen, dass alle ausgewählten Knoten erfolgreich außer Betrieb gesetzt werden.

Storage-Nodes können Tage oder Wochen ausmustern. Wenn alle Aufgaben abgeschlossen sind, wird die Liste der Knotenauswahl mit einer Erfolgsmeldung erneut angezeigt. Wenn Sie einen getrennten Speicherknoten außer Betrieb genommen haben, zeigt eine Informationsmeldung an, dass die Reparaturaufträge gestartet wurden.

8. Nachdem die Nodes im Rahmen der Stilllegung automatisch heruntergefahren wurden, entfernen Sie alle verbleibenden Virtual Machines oder anderen Ressourcen, die dem ausgemusterten Node zugeordnet sind.

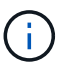

Führen Sie diesen Schritt erst aus, wenn die Nodes automatisch heruntergefahren wurden.

 Wenn Sie einen Storage Node außer Betrieb nehmen, überwachen Sie den Status der Reparatur-Jobs mit replizierten Daten und Erasure-codierten (EC) Daten, die während des Stilllegungsprozesses automatisch gestartet werden.

### **Replizierte Daten**

• Um einen geschätzten Fertigstellungsgrad für die replizierte Reparatur zu erhalten, fügen Sie die hinzu show-replicated-repair-status Option zum Befehl Repair-Data.

repair-data show-replicated-repair-status

- So stellen Sie fest, ob Reparaturen abgeschlossen sind:
  - a. Wählen Sie NODES > Storage Node wird repariert > ILM.
  - b. Prüfen Sie die Attribute im Abschnitt Bewertung. Wenn die Reparaturen abgeschlossen sind, weist das Attribut **wartet Alle** 0 Objekte an.
- So überwachen Sie die Reparatur genauer:
  - a. Wählen Sie **SUPPORT > Tools > Grid-Topologie** aus.
  - b. Wählen Sie *Grid* > *Storage Node wird repariert* > LDR > Data Store.
  - c. Verwenden Sie eine Kombination der folgenden Attribute, um festzustellen, ob replizierte Reparaturen abgeschlossen sind.

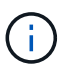

Cassandra-Inkonsistenzen sind möglicherweise vorhanden, und fehlgeschlagene Reparaturen werden nicht nachverfolgt.

 Reparted (XRPA): Verwenden Sie dieses Attribut, um den Fortschritt der replizierten Reparaturen zu verfolgen. Dieses Attribut erhöht sich jedes Mal, wenn ein Storage-Node versucht, ein risikoreicheres Objekt zu reparieren. Wenn dieses Attribut für einen Zeitraum nicht länger als die aktuelle Scan-Periode (vorgesehen durch das Attribut Scan Period — Estimated) steigt, bedeutet dies, dass ILM-Scans keine hoch riskant Objekte gefunden haben, die auf allen Knoten repariert werden müssen.

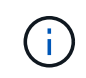

Objekte mit hohem Risiko sind Objekte, die Gefahr laufen, völlig verloren zu sein. Dies umfasst keine Objekte, die ihre ILM-Konfiguration nicht erfüllen.

 Scan Period — Estimated (XSCM): Verwenden Sie dieses Attribut, um zu schätzen, wann eine Richtlinienänderung auf zuvor aufgenommene Objekte angewendet wird. Wenn sich das Attribut Repears versuchte über einen Zeitraum nicht länger als der aktuelle Scanzeitraum erhöht, ist es wahrscheinlich, dass replizierte Reparaturen durchgeführt werden. Beachten Sie, dass sich der Scanzeitraum ändern kann. Das Attribut Scan Period — Estimated (XSCM) gilt für das gesamte Raster und ist die maximale Anzahl aller Knoten Scan Perioden. Sie können den Attributverlauf des Attributs Scanperiode — Estimated für das Raster abfragen, um einen geeigneten Zeitrahmen zu ermitteln.

### **EC-Daten (Erasure Coding)**

So überwachen Sie die Reparatur von Daten mit Verfahren zur Einhaltung von Datenkonsistenz und versuchen Sie es erneut, eventuell fehlgeschlagene Anfragen zu senden:

- 1. Status von Datenreparaturen mit Löschungscode ermitteln:
  - Wählen Sie SUPPORT > Tools > Metrics, um die geschätzte Zeit bis zum Abschluss und den Fertigstellungsgrad für den aktuellen Job anzuzeigen. Wählen Sie dann im Abschnitt Grafana die Option EC Übersicht aus. Sehen Sie sich die Dashboards Grid EC Job Estimated Time to Completion und Grid EC Job prozentual Completed an.
  - · Verwenden Sie diesen Befehl, um den Status eines bestimmten anzuzeigen repair-data

Betriebliche Gründe:

repair-data show-ec-repair-status --repair-id repair ID

• Verwenden Sie diesen Befehl, um alle Reparaturen aufzulisten:

repair-data show-ec-repair-status

Die Ausgabe enthält Informationen, einschließlich repair ID, Für alle zuvor und derzeit laufenden Reparaturen.

2. Wenn in der Ausgabe angezeigt wird, dass der Reparaturvorgang fehlgeschlagen ist, verwenden Sie den --repair-id Option, um die Reparatur erneut zu versuchen.

Mit diesem Befehl wird eine fehlerhafte Node-Reparatur mithilfe der Reparatur-ID 6949309319275667690 erneut versucht:

```
repair-data start-ec-node-repair --repair-id 6949309319275667690
```

Mit diesem Befehl wird eine fehlerhafte Volume-Reparatur mithilfe der Reparatur-ID 6949309319275667690 wiederholt:

```
repair-data start-ec-volume-repair --repair-id 6949309319275667690
```

### Nachdem Sie fertig sind

Sobald die getrennten Nodes außer Betrieb genommen und alle Reparatur-Jobs abgeschlossen sind, können Sie alle verbundenen Grid-Nodes je nach Bedarf ausmustern.

Führen Sie anschließend die folgenden Schritte aus, nachdem Sie den Vorgang zur Deaktivierung abgeschlossen haben:

- Stellen Sie sicher, dass die Laufwerke des ausgemusterten Grid-Node sauber gelöscht werden.
   Verwenden Sie ein handelsübliches Datenwischwerkzeug oder einen Dienst, um die Daten dauerhaft und sicher von den Laufwerken zu entfernen.
- Wenn Sie einen Appliance-Node deaktiviert haben und die Daten auf der Appliance mithilfe der Node-Verschlüsselung geschützt wurden, löschen Sie die Konfiguration des Verschlüsselungsmanagement-Servers (Clear KMS) mithilfe des StorageGRID Appliance Installer. Wenn Sie die Appliance einem anderen Grid hinzufügen möchten, müssen Sie die KMS-Konfiguration löschen. Anweisungen hierzu finden Sie unter "Überwachung der Node-Verschlüsselung im Wartungsmodus".

#### Verwandte Informationen

"Verfahren zur Recovery von Grid-Nodes"

## Verbundene Grid-Nodes ausmustern

Sie können Nodes, die mit dem Grid verbunden sind, außer Betrieb nehmen und dauerhaft entfernen.

#### **Bevor Sie beginnen**

- Sie verstehen die Anforderungen und "Überlegungen für die Deaktivierung von Grid-Nodes".
- Sie haben alle benötigten Materialien zusammengestellt.

- Sie haben sichergestellt, dass keine Datenreparaturjobs aktiv sind.
- Sie haben bestätigt, dass die Wiederherstellung von Storage-Nodes an keiner Stelle im Grid ausgeführt wird. Wenn dies der Fall ist, warten Sie, bis eine Cassandra-Neuerstellung als Teil der Wiederherstellung abgeschlossen ist. Anschließend können Sie mit der Stilllegung fortfahren.
- Sie haben sichergestellt, dass andere Wartungsvorgänge während der Deaktivierung des Nodes nicht ausgeführt werden, es sei denn, der Vorgang zur Deaktivierung des Nodes wurde angehalten.
- Sie haben die Provisionierungs-Passphrase.
- Die Grid-Nodes sind verbunden.
- Die Spalte **Decommission possible** für den Knoten oder Knoten, den Sie stilllegen möchten, enthält ein grünes Häkchen.

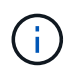

Die Stilllegung wird nicht gestartet, wenn ein oder mehrere Volumes offline (unmounted) sind oder online (gemountet) sind, sondern sich in einem Fehlerzustand befinden.

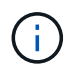

Wenn ein oder mehrere Volumes offline geschaltet werden, während eine Deaktivierung durchgeführt wird, wird die Deaktivierung durchgeführt, nachdem diese Volumes wieder online geschaltet wurden.

Alle Grid-Nodes weisen den normalen Zustand (grün) auf 💟. Wenn eines dieser Symbole in der Spalte **Gesundheit** angezeigt wird, müssen Sie versuchen, das Problem zu lösen:

| Symbol   | Farbe        | Schweregrad |
|----------|--------------|-------------|
|          | Gelb         | Hinweis     |
| <b>A</b> | Hellorange   | Gering      |
| •        | Dunkelorange | Major       |
| ⊗        | Rot          | Kritisch    |

• Wenn Sie zuvor einen getrennten Speicherknoten außer Betrieb genommen haben, wurden die Reparaturaufträge erfolgreich abgeschlossen. Siehe "Prüfen Sie die Reparatur von Daten".

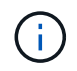

Entfernen Sie die virtuelle Maschine oder andere Ressourcen eines Grid-Node erst, wenn Sie in diesem Verfahren dazu aufgefordert werden.

### Schritte

- 1. Aktivieren Sie auf der Seite Decommission Nodes das Kontrollkästchen für jeden Rasterknoten, den Sie stilllegen möchten.
- 2. Geben Sie die Provisionierungs-Passphrase ein.

Die Schaltfläche Start Decommission ist aktiviert.

- 3. Klicken Sie Auf Start Decommission.
- 4. Überprüfen Sie die Liste der Knoten im Bestätigungsdialog und klicken Sie auf OK.

Daraufhin wird der Vorgang zum Stilllegen des Node gestartet, und der Fortschritt wird für jeden Node angezeigt. Während des Verfahrens wird ein neues Wiederherstellungspaket generiert, um die Änderung der Grid-Konfiguration anzuzeigen.

| Decommiss       | ion Node    | S                          |                 |                        |                |                               |                                  |        |
|-----------------|-------------|----------------------------|-----------------|------------------------|----------------|-------------------------------|----------------------------------|--------|
| 1 A new Re      | ecovery Pao | ckage has been generate    | d as a result o | of the configuration c | hange. Go to   | the <u>Recovery Package</u> ; | page to download it.             |        |
| The progress fo | or each nod | e is displayed while the c | lecommission    | procedure is runnin    | g. When all ta | isks are complete, the n      | ode selection list is redisplaye | d.     |
|                 |             |                            |                 |                        |                |                               | Search                           | Q      |
| Name            | ~           | Туре                       | 11              | Progress               | 11             | Stage                         |                                  | 11     |
| DC1-S5          |             | Storage Node               |                 |                        |                | Prepare Task                  |                                  |        |
|                 |             |                            |                 |                        |                |                               |                                  |        |
|                 |             |                            |                 |                        |                |                               | Pairce                           | Pasima |

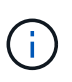

Nehmen Sie einen Speicher-Node nicht offline, nachdem der Ausmusterung-Vorgang gestartet wurde. Wenn Sie den Status ändern, werden einige Inhalte möglicherweise nicht an andere Orte kopiert.

5. Sobald das neue Wiederherstellungspaket verfügbar ist, klicken Sie auf den Link oder wählen Sie WARTUNG > System > Wiederherstellungspaket, um die Seite Wiederherstellungspaket aufzurufen. Laden Sie anschließend die herunter .zip Datei:

Siehe Anweisungen für "Herunterladen des Wiederherstellungspakets".

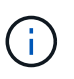

Laden Sie das Wiederherstellungspaket so schnell wie möglich herunter, um sicherzustellen, dass Sie Ihr Grid wiederherstellen können, wenn während des Stillfalls etwas schief geht.

6. Überwachen Sie die Seite Decommission Nodes regelmäßig, um sicherzustellen, dass alle ausgewählten Knoten erfolgreich deaktiviert wurden.

Storage-Nodes können Tage oder Wochen ausmustern. Wenn alle Aufgaben abgeschlossen sind, wird die Liste der Knotenauswahl mit einer Erfolgsmeldung erneut angezeigt.

- 7. Befolgen Sie den entsprechenden Schritt für Ihre Plattform. Beispiel:
  - Linux: Möglicherweise möchten Sie die Volumes trennen und die Knoten-Konfigurationsdateien löschen, die Sie während der Installation erstellt haben.
  - VMware: Sie können die vCenter "Delete from Disk" Option verwenden, um die virtuelle Maschine zu löschen. Möglicherweise müssen Sie auch alle Datenfestplatten löschen, die unabhängig von der virtuellen Maschine sind.
  - StorageGRID-Appliance: Der Appliance-Knoten wird automatisch in einen nicht bereitgestellten Zustand zurückgesetzt, in dem Sie auf das Installationsprogramm der StorageGRID-Appliance zugreifen können. Sie können das Gerät ausschalten oder es einem anderen StorageGRID-System

hinzufügen.

Führen Sie die folgenden Schritte aus, nachdem Sie den Vorgang zur Deaktivierung des Node abgeschlossen haben:

- Stellen Sie sicher, dass die Laufwerke des ausgemusterten Grid-Node sauber gelöscht werden.
   Verwenden Sie ein handelsübliches Datenwischwerkzeug oder einen Dienst, um die Daten dauerhaft und sicher von den Laufwerken zu entfernen.
- Wenn Sie einen Appliance-Node stillgelegt haben und die Daten auf der Appliance durch Knotenverschlüsselung geschützt wurden, verwenden Sie den StorageGRID-Appliance-Installer, um die Konfiguration des Schlüsselmanagement-Servers zu löschen (KMS löschen). Sie müssen die KMS-Konfiguration löschen, wenn Sie die Appliance einem anderen Grid hinzufügen möchten. Anweisungen hierzu finden Sie unter "Überwachung der Node-Verschlüsselung im Wartungsmodus".

### Verwandte Informationen

"Installieren Sie Red hat Enterprise Linux oder CentOS"

## Anhalten und Fortsetzen des Stilllegen-Prozesses für Storage-Nodes

Wenn Sie einen zweiten Wartungsvorgang durchführen müssen, können Sie das Verfahren zur Deaktivierung eines Storage Nodes während bestimmter Phasen unterbrechen. Nachdem das andere Verfahren abgeschlossen ist, können Sie die Stilllegung fortsetzen.

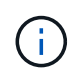

Die Schaltfläche **Pause** ist nur aktiviert, wenn die ILM-Bewertung oder die mit Erasure Coding versehenen Phasen der Datenauswertung erreicht sind. Die ILM-Evaluierung (Datenmigration) wird jedoch weiterhin im Hintergrund ausgeführt.

### **Bevor Sie beginnen**

- Sie sind mit einem bei Grid Manager angemeldet "Unterstützter Webbrowser".
- Sie haben die Berechtigung Wartung oder Stammzugriff.

### Schritte

1. Wählen Sie MAINTENANCE > Tasks > Decommission.

Die Seite Decommission wird angezeigt.

2. Wählen Sie **Decommission Nodes**.

Die Seite Decommission Nodes wird angezeigt. Wenn die Deaktivierung eine der folgenden Stufen erreicht, ist die Schaltfläche **Pause** aktiviert.

- ILM-Evaluierung
- · Erasure-codierte Daten werden stilllegung
- 3. Wählen Sie Pause, um den Vorgang zu unterbrechen.

Die aktuelle Phase wird angehalten, und die Schaltfläche Fortsetzen ist aktiviert.

| Decommissio      | on Node    | 2S                     |                    |                      |                  |                       |                                     |        |
|------------------|------------|------------------------|--------------------|----------------------|------------------|-----------------------|-------------------------------------|--------|
| 1 A new Rec      | overy Pao  | ckage has been gener   | ated as a result ( | of the configuration | change. Go to    | the Recovery Packa    | ge page to download it.             |        |
|                  |            |                        |                    |                      |                  |                       |                                     |        |
| Decommission     | sioning pr | rocedure has been pa   | used. Click 'Resu  | ime' to resume the   | procedure.       |                       |                                     |        |
| The progress for | each nod   | e is displayed while t | he decommission    | procedure is runni   | ing. When all ta | asks are complete, th | ne node selection list is redisplay | /ed.   |
|                  |            |                        |                    |                      |                  |                       | Search                              | Q      |
| Name             | ~          | Туре                   | <u>‡</u> ۱         | Progress             | <u>‡</u> ۱       | Stage                 |                                     | 11     |
| DC1-S5           |            | Storage Node           |                    |                      |                  | Evaluating ILM        |                                     |        |
|                  |            |                        |                    |                      |                  |                       |                                     |        |
|                  |            |                        |                    |                      |                  |                       | Pause                               | Resume |

4. Nachdem der andere Wartungsvorgang abgeschlossen ist, wählen Sie **Fortsetzen** aus, um mit der Stilllegung fortzufahren.

## Fehlerbehebung bei der Ausmusterung von Nodes

Wenn der Node aufgrund eines Fehlers deaktiviert wird, können Sie spezifische Schritte zum Beheben des Problems durchführen.

### **Bevor Sie beginnen**

Sie sind mit einem bei Grid Manager angemeldet "Unterstützter Webbrowser".

### Über diese Aufgabe

Wenn Sie den stillgelegten Grid-Node herunterfahren, wird die Aufgabe angehalten, bis der Grid-Node neu gestartet wird. Der Grid-Node muss sich online sein.

### Schritte

- 1. Wählen Sie SUPPORT > Tools > Grid-Topologie aus.
- 2. Erweitern Sie in der Struktur Grid Topology jeden Storage Node-Eintrag und überprüfen Sie, ob die DDSund LDR-Dienste online sind.

Um eine Ausmusterung von Storage-Nodes durchzuführen, müssen alle Nodes und alle Services zu Beginn der Deaktivierung eines Online-Nodes/Standorts in einem ordnungsgemäßen Zustand sein.

- 3. Um die aktiven Grid-Aufgaben anzuzeigen, wählen Sie **Primary Admin Node > CMN > Grid Tasks > Übersicht**.
- 4. Überprüfen Sie den Status der Task "Stilllegen".
  - a. Wenn der Status der Aufgabe des Decommissioning Grid auf ein Problem beim Speichern von Grid-Task-Bundles hinweist, wählen Sie **primary Admin Node** > **CMN** > **Events** > **Übersicht** aus
  - b. Prüfen Sie die Anzahl der verfügbaren Audit-Relais.

Wenn das Attribut Available Audit Relay ein oder größer ist, ist der CMN-Dienst mit mindestens einem ADC-Dienst verbunden. ADC-Dienste fungieren als Überwachungsrelais.

Der CMN-Dienst muss mit mindestens einem ADC-Dienst verbunden sein, und eine Mehrheit (50 Prozent

plus einer) der ADC-Dienste des StorageGRID-Systems muss verfügbar sein, damit eine Grid-Aufgabe von einer Phase der Stilllegung in eine andere und zum Abschluss verschoben werden kann.

a. Wenn der CMN-Dienst nicht mit genügend ADC-Diensten verbunden ist, stellen Sie sicher, dass Storage-Nodes online sind, und überprüfen Sie die Netzwerkverbindung zwischen dem primären Admin-Node und Storage-Nodes.

# Deaktivierung der Website

## Website-Deaktivierung: Übersicht

Möglicherweise müssen Sie einen Datacenter-Standort aus dem StorageGRID System entfernen. Um eine Website zu entfernen, müssen Sie sie ausmustern.

Das Flussdiagramm zeigt die Schritte für die Außerbetriebnahme eines Standorts auf hoher Ebene.

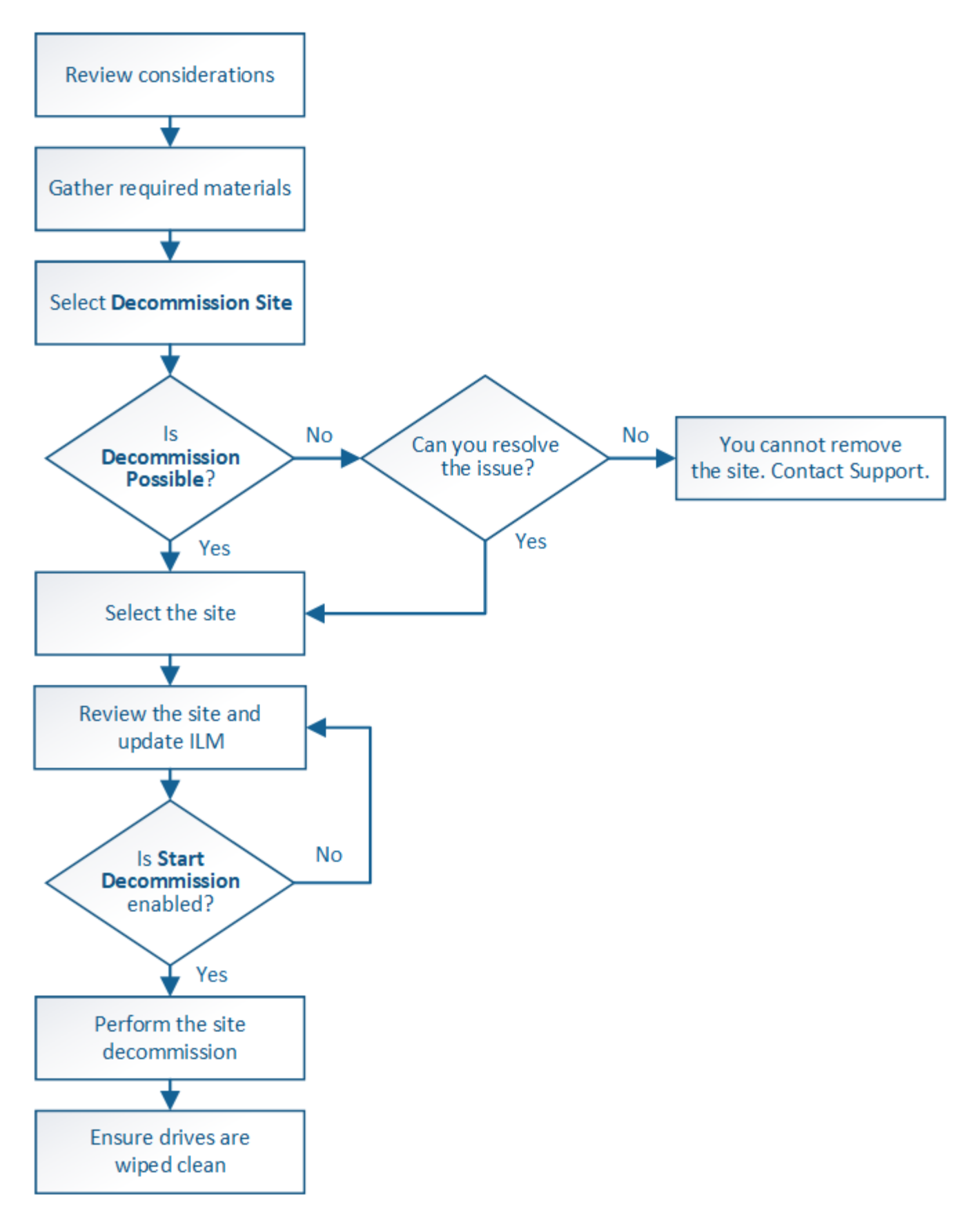

## Überlegungen zum Entfernen eines Standorts

Bevor Sie die Website wieder entfernen, müssen Sie zunächst die entsprechenden Überlegungen überprüfen.

### Was geschieht, wenn Sie eine Website ausmustern

Durch die Stilllegung einer Website StorageGRID werden alle Nodes an der Website und der Standort selbst endgültig vom StorageGRID System entfernt.

Nach Abschluss der Deaktivierung der Website:

- StorageGRID kann nicht mehr zum Anzeigen und Zugreifen auf den Standort oder auf einen der Nodes am Standort verwendet werden.
- Sie können keine Speicherpools oder Profile für das Erasure Coding, die auf den Standort verweisen, mehr verwenden. Wenn StorageGRID einen Standort stilllegt, werden diese Storage-Pools automatisch entfernt und diese Profile zum Erasure Coding deaktiviert.

# Unterschiede zwischen dem angeschlossenen Standort und dem Verfahren zur Deaktivierung des Standorts

Im Rahmen der Deaktivierung einer Website können Sie eine Site entfernen, in der alle Nodes mit StorageGRID verbunden sind (die als Deaktivierung verbundenen Site bezeichnet wird), oder eine Site entfernen, in der alle Nodes von StorageGRID getrennt sind (die so genannte Deaktivierung einer getrennten Site wird als deaktiviert). Bevor Sie beginnen, müssen Sie die Unterschiede zwischen diesen Verfahren verstehen.

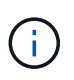

Wenn ein Standort eine Mischung aus verbundenen ( Und nicht verbundene Knoten ( Oder ), Sie müssen alle Offline-Knoten wieder online bringen.

- Durch eine Deaktivierung einer verbundenen Website können Sie einen betrieblichen Standort aus dem StorageGRID System entfernen. Beispielsweise können Sie eine verbundene Website ausmustern, um eine funktionierende, aber nicht mehr benötigte Website zu entfernen.
- Wenn StorageGRID einen verbundenen Standort entfernt, wird ILM f
  ür das Management der Objektdaten am Standort verwendet. Bevor Sie eine verbundene Site au
  ßer Betrieb nehmen k
  önnen, m
  üssen Sie die Site von allen ILM-Regeln entfernen und eine neue ILM-Richtlinie aktivieren. Die ILM-Prozesse zur Migration von Objektdaten und die internen Prozesse zur Entfernung eines Standorts k
  önnen gleichzeitig durchgef
  ührt werden. Es empfiehlt sich jedoch, die ILM-Schritte zu schlie
  ßen, bevor Sie den tats
  ächlichen Au
  ßerbetriebnahme starten.
- Bei einer getrennten Deaktivierung der Website können Sie fehlerhafte Standorte aus dem StorageGRID System entfernen. So können Sie beispielsweise eine abgelöste Außerbetriebnahme des Standorts durchführen, um einen Standort zu entfernen, der durch einen Brand oder eine Überschwemmung zerstört wurde.

Wenn StorageGRID eine getrennte Site entfernt, werden alle Nodes als nicht wiederherstellbar erachtet und nicht versucht, Daten zu erhalten. Bevor Sie eine getrennte Site jedoch außer Betrieb nehmen können, müssen Sie die Website jedoch von allen ILM-Regeln entfernen und eine neue ILM-Richtlinie aktivieren.

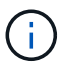

Bevor Sie eine Deaktivierung des Standorts durchführen, müssen Sie sich an Ihren NetApp Ansprechpartner wenden. NetApp überprüft Ihre Anforderungen, bevor Sie alle Schritte im Decommission Site Wizard aktivieren. Sie sollten keinen Versuch Unternehmen, eine getrennte Site außer Betrieb zu nehmen, wenn Sie der Meinung sind, dass eine Wiederherstellung der Site oder die Wiederherstellung von Objektdaten von der Site möglich wäre.

### Allgemeine Anforderungen für das Entfernen eines verbundenen oder getrennten Standorts

Bevor Sie einen angeschlossenen oder getrennten Standort entfernen, müssen Sie die folgenden Anforderungen erfüllen:

- Sie können eine Site, die den primären Admin-Node enthält, nicht stilllegen.
- Sie können eine Site, die einen Archivknoten enthält, nicht stilllegen.
- Sie können einen Standort nicht ausmustern, wenn einer der Nodes über eine Schnittstelle verfügt, die zu einer HA-Gruppe (High Availability, Hochverfügbarkeit) gehört. Sie müssen entweder die HA-Gruppe bearbeiten, um die Schnittstelle des Node zu entfernen, oder die gesamte HA-Gruppe entfernen.
- Sie können eine Site nicht stilllegen, wenn sie eine Mischung aus verbundenen (enthält Und getrennt (Oder O) Knoten.
- Sie können einen Standort nicht stilllegen, wenn ein Knoten an einem anderen Standort getrennt ist ( Oder O).
- Sie können das Verfahren zur Deaktivierung der Website nicht starten, wenn gerade ein ec-Node-Reparaturvorgang durchgeführt wird. Siehe "Prüfen Sie die Reparatur von Daten" Zur Nachverfolgung von Reparaturen mit Erasure-Coding-Daten.
- Während die Deaktivierung der Website läuft:
  - Sie können keine ILM-Regeln erstellen, die sich auf den deaktivierten Standort beziehen. Sie können auch keine vorhandene ILM-Regel bearbeiten, um auf den Standort zu verweisen.
  - Sie können keine anderen Wartungsverfahren wie Erweiterungen oder Upgrades durchführen.

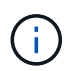

Wenn Sie während der Stilllegung einer verbundenen Website einen weiteren Wartungsvorgang durchführen müssen, können Sie dies auch tun "Halten Sie das Verfahren an, während die Speicherknoten entfernt werden". Die Schaltfläche **Pause** ist nur aktiviert, wenn die ILM-Bewertung oder die mit Erasure Coding versehenen Phasen der Datenauswertung erreicht sind. Die ILM-Evaluierung (Datenmigration) wird jedoch weiterhin im Hintergrund ausgeführt. Nach Abschluss des zweiten Wartungsverfahrens können Sie die Außerbetriebnahme fortsetzen.

- Falls Nodes nach dem Starten der Deaktivierung der Website wiederhergestellt werden müssen, müssen Sie den Support kontaktieren.
- Sie können nicht mehr als einen Standort gleichzeitig stilllegen.
- Wenn die Site einen oder mehrere Admin-Nodes enthält und Single Sign-On (SSO) für Ihr StorageGRID-System aktiviert ist, müssen Sie alle Vertrauensstellen der Vertrauensstelle für die Site von Active Directory Federation Services (AD FS) entfernen.

### Anforderungen für Information Lifecycle Management (ILM)

Beim Entfernen eines Standorts müssen Sie Ihre ILM-Konfiguration aktualisieren. Der Assistent für die Decommission Site führt Sie durch eine Reihe von erforderlichen Schritten, um Folgendes sicherzustellen:

- Die ILM-Richtlinie für den Standort wird nicht genutzt. In diesem Fall müssen Sie eine neue ILM-Richtlinie mit neuen ILM-Regeln erstellen und aktivieren.
- Es gibt keine vorgeschlagene ILM-Richtlinie. Wenn Sie über eine vorgeschlagene Richtlinie verfügen, müssen Sie diese löschen.

• Keine ILM-Regeln beziehen sich auf den Standort, auch wenn diese Regeln in der aktiven oder vorgeschlagenen Richtlinie nicht verwendet werden. Sie müssen alle Regeln, die sich auf die Website beziehen, löschen oder bearbeiten.

Wenn StorageGRID die Website dekomprimiert, werden alle ungenutzten Erasure Coding-Profile, die auf diesen Standort verweisen, automatisch deaktiviert und alle nicht verwendeten Storage-Pools, die auf den Standort verweisen, werden automatisch gelöscht. Wenn der Speicherpool Alle Speicherknoten vorhanden ist (StorageGRID 11.6 und früher), wird er entfernt, da er alle Standorte verwendet.

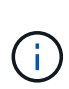

Bevor Sie einen Standort entfernen können, müssen Sie möglicherweise neue ILM-Regeln erstellen und eine neue ILM-Richtlinie aktivieren. Diese Anweisungen setzen voraus, dass Sie über gute Kenntnisse der Funktionsweise von ILM verfügen und mit der Erstellung von Storage-Pools, Profilen zur Fehlerkorrektur, ILM-Regeln sowie der Simulation und Aktivierung einer ILM-Richtlinie vertraut sind. Siehe "Objektmanagement mit ILM".

### Überlegungen zu den Objektdaten an einem angeschlossenen Standort

Wenn Sie eine verbundene Site außer Betrieb nehmen, müssen Sie beim Erstellen neuer ILM-Regeln und einer neuen ILM-Richtlinie festlegen, welche Daten an der Website gespeichert werden. Sie können entweder oder beide der folgenden Aktionen ausführen:

• Verschieben Sie Objektdaten vom ausgewählten Standort zu einem oder mehreren anderen Standorten in der Tabelle.

**Beispiel für das Verschieben von Daten**: Angenommen, Sie möchten eine Website in Raleigh ausmustern, weil Sie eine neue Website in Sunnyvale hinzugefügt haben. In diesem Beispiel möchten Sie alle Objektdaten vom alten Standort auf den neuen Standort verschieben. Bevor Sie Ihre ILM-Regeln und ILM-Richtlinie aktualisieren, müssen Sie die Kapazität an beiden Standorten prüfen. Sie müssen sicherstellen, dass der Standort in Sunnyvale über genügend Kapazität für die Objektdaten vom Standort Raleigh verfügt und dass im Rahmen eines zukünftigen Wachstums in Sunnyvale ausreichend Kapazität zur Verfügung steht.

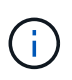

Um sicherzustellen, dass eine ausreichende Kapazität verfügbar ist, müssen Sie dies möglicherweise tun "Erweitern Sie Ihr Raster" Indem Sie Speicher-Volumes oder Speicher-Nodes zu einem vorhandenen Standort hinzufügen oder einen neuen Standort hinzufügen, bevor Sie diesen Vorgang durchführen.

· Löschen von Objektkopien vom ausgewählten Standort.

**Beispiel für das Löschen von Daten**: Angenommen, Sie verwenden derzeit eine ILM-Regel mit 3 Kopien, um Objektdaten auf drei Standorten zu replizieren. Bevor Sie einen Standort außer Betrieb nehmen, können Sie eine äquivalente ILM-Regel mit zwei Kopien erstellen, um Daten an nur zwei Standorten zu speichern. Wenn Sie eine neue ILM-Richtlinie aktivieren, die die Regel mit zwei Kopien verwendet, löscht StorageGRID die Kopien vom dritten Standort, da diese die ILM-Anforderungen nicht mehr erfüllen. Die Objektdaten werden jedoch weiterhin gesichert und die Kapazität der beiden verbleibenden Standorte bleibt gleich.

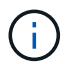

Erstellen Sie niemals eine ILM-Regel für eine einzelne Kopie, um die Entfernung eines Standorts aufzunehmen. Eine ILM-Regel, die immer nur eine replizierte Kopie erstellt, gefährdet Daten permanent. Wenn nur eine replizierte Kopie eines Objekts vorhanden ist, geht dieses Objekt verloren, wenn ein Speicherknoten ausfällt oder einen beträchtlichen Fehler hat. Während Wartungsarbeiten wie Upgrades verlieren Sie auch vorübergehend den Zugriff auf das Objekt.

### Zusätzliche Anforderungen für die Deaktivierung einer verbundenen Website

Bevor StorageGRID einen verbundenen Standort entfernen kann, müssen Sie Folgendes sicherstellen:

 Alle Knoten in Ihrem StorageGRID-System müssen über einen Verbindungsstatus von Connected ( verfügen ); die Knoten können jedoch aktive Warnmeldungen haben.

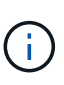

Wenn ein oder mehrere Knoten getrennt werden, können Sie die Schritte 1-4 des Assistenten zum Decommission Site ausführen. Sie können jedoch Schritt 5 des Assistenten nicht ausführen, der den Stilllegungsvorgang startet, es sei denn, alle Nodes sind verbunden.

- Wenn der Standort, den Sie entfernen möchten, einen Gateway-Node oder einen Admin-Node enthält, der für den Lastausgleich verwendet wird, müssen Sie dies möglicherweise tun"Erweitern Sie Ihr Raster" Um einen gleichwertigen neuen Node an einem anderen Standort hinzuzufügen. Es muss sichergestellt sein, dass Clients eine Verbindung zum Ersatz-Node herstellen können, bevor der Standort ausmustern wird.
- Wenn der Standort, den Sie entfernen möchten, einen Gateway-Node oder Admin-Knoten enthält, die sich in einer HA-Gruppe befinden, können Sie die Schritte 1-4 des Assistenten zur Decommission Site ausführen. Sie können jedoch Schritt 5 des Assistenten nicht ausführen. Dieser startet den Stilllegungsvorgang, bis Sie diese Nodes aus allen HA-Gruppen entfernen. Wenn bestehende Clients mit einer HA-Gruppe verbunden sind, die Nodes vom Standort enthält, müssen Sie sicherstellen, dass nach dem Entfernen des Standorts die Verbindung zu StorageGRID fortgesetzt werden kann.
- Wenn Clients direkt mit Storage Nodes an dem Standort verbunden sind, den Sie entfernen möchten, müssen Sie sicherstellen, dass sie eine Verbindung zu Storage Nodes an anderen Standorten herstellen können, bevor Sie den Vorgang zur Deaktivierung des Standorts starten.
- Sie müssen auf den übrigen Standorten ausreichend Speicherplatz für alle Objektdaten bereitstellen, die aufgrund von Änderungen an der aktiven ILM-Richtlinie verschoben werden. In einigen Fällen müssen Sie dies möglicherweise tun "Erweitern Sie Ihr Raster" Indem Sie Storage-Nodes, Storage-Volumes oder neue Standorte hinzufügen, bevor Sie die Deaktivierung eines verbundenen Standorts abschließen können.
- Sie müssen genügend Zeit haben, bis der Stilllegen abgeschlossen ist. Die ILM-Prozesse von StorageGRID dauern möglicherweise Tage, Wochen oder sogar Monate, um Objektdaten vom Standort zu verschieben oder zu löschen, bevor der Standort stillgelegt werden kann.

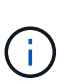

Das Verschieben oder Löschen von Objektdaten von einem Standort kann Tage, Wochen oder sogar Monate dauern, abhängig von der Datenmenge am Standort, der Systemlast, den Netzwerklatenzen und der Art der erforderlichen ILM-Änderungen.

• Wenn möglich, sollten Sie die Schritte 1-4 des Decommission Site-Assistenten so früh wie möglich abschließen. Die Deaktivierung erfolgt schneller und mit weniger Unterbrechungen und Leistungseinflüssen, wenn Sie zulassen, dass Daten von der Website verschoben werden, bevor Sie die tatsächliche Deaktivierung starten (indem Sie in Schritt 5 des Assistenten **Start Decommission** wählen).

### Zusätzliche Anforderungen für die Deaktivierung eines getrennten Standorts

Bevor StorageGRID eine getrennte Site entfernen kann, müssen Sie Folgendes sicherstellen:

• Sie haben sich an Ihren NetApp Ansprechpartner wenden. NetApp überprüft Ihre Anforderungen, bevor Sie alle Schritte im Decommission Site Wizard aktivieren.

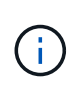

Sie sollten keinen Versuch Unternehmen, eine getrennte Site außer Betrieb zu nehmen, wenn Sie der Meinung sind, dass eine Wiederherstellung der Site oder die Wiederherstellung von Objektdaten von der Site möglich wäre. Siehe"Durchführen der Standortwiederherstellung durch den technischen Support".

• Alle Nodes am Standort müssen einen Verbindungsstatus von einer der folgenden aufweisen:

\* Unbekannt\* (): Aus einem unbekannten Grund wird ein Knoten getrennt oder Dienste auf dem Knoten sind unerwartet ausgefallen. Beispielsweise wird ein Service auf dem Node möglicherweise angehalten, oder der Node hat aufgrund eines Stromausfalls oder eines unerwarteten Ausfalls seine Netzwerkverbindung verloren.

Administrativ Down (O): Der Knoten ist aus einem erwarteten Grund nicht mit dem Raster verbunden. Beispielsweise wurde der Node oder die Services auf dem Node ordnungsgemäß heruntergefahren.

• Alle Knoten an allen anderen Standorten müssen über einen Verbindungsstatus von **Connected** (

verfügen 🖤); aber diese anderen Knoten können aktive Warnmeldungen haben.

• Sie müssen wissen, dass Sie mit StorageGRID keine Objektdaten mehr anzeigen oder abrufen können, die auf der Site gespeichert wurden. Wenn StorageGRID dieses Verfahren durchführt, wird nicht versucht, Daten vom getrennten Standort zu bewahren.

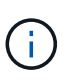

Wenn Ihre ILM-Regeln und -Richtlinien zum Schutz vor dem Verlust eines einzelnen Standorts ausgelegt wurden, sind noch Kopien der Objekte auf den übrigen Standorten vorhanden.

• Sie müssen verstehen, dass das Objekt verloren geht und nicht abgerufen werden kann, wenn die Site die einzige Kopie eines Objekts enthielt.

### Überlegungen zu Konsistenzkontrollen beim Entfernen eines Standorts

Die Konsistenzstufe für einen S3-Bucket oder Swift-Container bestimmt, ob StorageGRID Objektmetadaten vollständig auf alle Nodes und Standorte repliziert, bevor einem Client mitgeteilt wird, dass die Objektaufnahme erfolgreich war. Konsistenzkontrollen bieten ein Gleichgewicht zwischen der Verfügbarkeit der Objekte und der Konsistenz dieser Objekte über verschiedene Storage Nodes und Standorte hinweg.

Wenn StorageGRID einen Standort entfernt, muss es sicherstellen, dass keine Daten auf den entfernten Standort geschrieben werden. Daher wird das Konsistenzlevel vorübergehend für jeden Bucket oder Container überschrieben. Nach dem Starten der Website-Außerbetriebnahme verwendet StorageGRID vorübergehend eine hohe Standort-Konsistenz, um zu verhindern, dass Objekt-Metadaten auf die Website geschrieben werden.

Aufgrund dieser vorübergehenden Überschreibung ist es nicht bekannt, dass alle während der Außerbetriebnahme eines Standorts laufenden Client-Schreibvorgänge, Updates und Löschvorgänge fehlschlagen können, wenn auf den verbleibenden Standorten nicht mehr mehrere Nodes verfügbar sind.

## Sammeln Sie die erforderlichen Materialien

Bevor Sie eine Website ausmustern, sind die folgenden Unterlagen erforderlich.

| Element                                                                      | Hinweise                                                                                                    |
|------------------------------------------------------------------------------|----------------------------------------------------------------------------------------------------|
| Wiederherstellungspaket . zip<br>Datei                                       | Sie müssen das neueste Wiederherstellungspaket herunterladen .zip<br>Datei (sgws-recovery-package-id-revision.zip). Sie können<br>die Recovery Package-Datei verwenden, um das System<br>wiederherzustellen, wenn ein Fehler auftritt.<br>"Laden Sie das Recovery Package herunter" |
| Passwords.txt <b>Date</b> i                                                  | Diese Datei enthält die Passwörter, die für den Zugriff auf Grid-Knoten in der Befehlszeile erforderlich sind und im Wiederherstellungspaket enthalten sind.                                                                                                    |
| Provisioning-Passphrase                                                      | Die Passphrase wird erstellt und dokumentiert, wenn das StorageGRID-<br>System zum ersten Mal installiert wird. Die Provisionierungs-Passphrase<br>befindet sich nicht im Passwords.txt Datei:                                                                                      |
| Beschreibung der Topologie des<br>StorageGRID Systems vor der<br>Stilllegung | Falls verfügbar, finden Sie eine Dokumentation, die die aktuelle<br>Topologie des Systems beschreibt.                                                                                                    |

### Verwandte Informationen

"Anforderungen an einen Webbrowser"

## Schritt 1: Standort Auswählen

Um zu bestimmen, ob eine Site deaktiviert werden kann, öffnen Sie zunächst den Assistenten zur Deaktivierung der Site.

## Bevor Sie beginnen

- Sie haben alle erforderlichen Materialien erhalten.
- Sie haben die Überlegungen zum Entfernen eines Standorts überprüft.
- Sie sind mit einem bei Grid Manager angemeldet "Unterstützter Webbrowser".
- Sie verfügen über die Root-Zugriffsberechtigung oder die Wartungs- und ILM-Berechtigungen.

### Schritte

- 1. Wählen Sie MAINTENANCE > Tasks > Decommission.
- 2. Wählen Sie Decommission Site.

Schritt 1 (Standort auswählen) des Assistenten für die Dekommission-Site wird angezeigt. Dieser Schritt enthält eine alphabetische Liste der Sites in Ihrem StorageGRID-System.

| De                                       | commission \$                                                                                    | Site                                                                                                    |                                                                                            |                                                                                            |                                                                                  |                                                                                                    |    |
|------------------------------------------|--------------------------------------------------------------------------------------------------|----------------------------------------------------------------------------------------------------|--------------------------------------------------------------------------------------------|--------------------------------------------------------------------------------------------|----------------------------------------------------------------------------------|----------------------------------------------------------------------------------------------------|----|
|                                          |                                                                                                  | 2                                                                                                    | 3                                                                                          | 4                                                                                          | 5                                                                                | 6                                                                                                    |    |
|                                          | Select Site                                                                                      | View Details                                                                                                   | Revise ILM<br>Policy                                                                       | Remove ILM<br>References                                                                   | Resolve Node<br>Conflicts                                                        | Monitor<br>Decommission                                                                                                    |    |
| Wh<br>Rev<br>site<br>You<br>or a<br>Site | en you decomm<br>view the table fo<br>is not referred t<br>might not be al<br>a site that contai | ission a site, all no<br>r the site you want<br>to by ILM and that<br>ble to remove certa<br>ns an Archive Nod | des at the site and<br>to remove. If Deco<br>all StorageGRID n<br>in sites. For exam<br>e. | I the site itself are p<br>ommission Possible<br>odes are in the cor<br>ple, you cannot de | permanently remove<br>a is Yes, select the<br>rect state.<br>commission the site | ed from the StorageGRID system.<br>site. Then, select <b>Next</b> to ensure that the the select <b>Next</b> to ensure that the the select the select the sel | 1e |
|                                          | Site Name                                                                                        | Used Storage                                                                                                   | Capacity 📀                                                                                 | Decomr                                                                                     | nission Possible                                                                 |                                                                                                    | -  |
| 0                                        | Raleigh                                                                                          | 3.93 MB                                                                                                    |                                                                                            | 1                                                                                          |                                                                                  |                                                                                                    |    |
| 0                                        | Sunnyvale                                                                                        | 3.97 MB                                                                                                    |                                                                                            | 1                                                                                          |                                                                                  |                                                                                                    |    |
|                                          | Vancouver                                                                                        | 3.90 MB                                                                                                    |                                                                                            | No. This                                                                                   | site contains the p                                                              | rimary Admin Node.                                                                                                    |    |
|                                          |                                                                                                  | 17                                                                                                    |                                                                                            |                                                                                            | 172                                                                              | Nex                                                                                                    |    |

3. Zeigen Sie die Werte in der Spalte **verwendete Storage-Kapazität** an, um festzustellen, wie viel Storage derzeit für Objektdaten an den einzelnen Standorten verwendet wird.

Die genutzte Storage-Kapazität ist eine Schätzung. Wenn Knoten offline sind, ist die verwendete Speicherkapazität der letzte bekannte Wert für den Standort.

- Um eine zusammenhängende Website außer Betrieb zu nehmen, gibt dieser Wert an, wie viele Objektdaten zu anderen Standorten verschoben oder durch ILM gelöscht werden müssen, bevor Sie diese Website zur sicheren Deaktivierung verwenden können.
- Im Falle einer Deaktivierung einer Website stellt dieser Wert dar, auf welchen Anteil der Datenspeicher Ihres Systems beim Deaktivierung dieser Website nicht mehr zugegriffen werden kann.

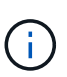

Falls Ihre ILM-Richtlinie zum Schutz vor dem Verlust eines einzelnen Standorts ausgelegt wurde, sollten weiterhin Kopien der Objektdaten auf den übrigen Standorten vorhanden sein.

4. Prüfen Sie die Gründe in der Spalte **Dekommission möglich**, um festzustellen, welche Standorte derzeit außer Betrieb genommen werden können.

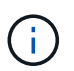

Wenn es mehr als einen Grund gibt, warum ein Standort nicht stillgelegt werden kann, wird der kritischsten Grund angezeigt.

| Möglichen Grund einer<br>Deaktivierung | Beschreibung                                      | Nächster Schritt                  |
|----------------------------------------|---------------------------------------------------|-----------------------------------|
| Grünes Häkchen (🕗)                     | Sie können diese Website außer<br>Betrieb nehmen. | Gehen Sie zu Im nächsten Schritt. |

| Möglichen Grund einer<br>Deaktivierung                                                                                 | Beschreibung                                                                                                   | Nächster Schritt                                                                                                    |
|----------------------------------------------------------------------------------------------------|----------------------------------------------------------------------------------------------------|----------------------------------------------------------------------------------------------------|
| Nein Dieser Standort enthält den<br>primären Admin-Knoten.                                                             | Sie können einen Standort, der<br>den primären Admin-Node<br>enthält, nicht stilllegen.                        | Keine. Sie können diesen<br>Vorgang nicht ausführen.                                                                                                    |
| Nein Diese Site enthält<br>mindestens einen Archiv-Knoten.                                                             | Sie können eine Site, die einen<br>Archivknoten enthält, nicht<br>stilllegen.                                  | Keine. Sie können diesen<br>Vorgang nicht ausführen.                                                                                                    |
| Nein Alle Knoten an diesem<br>Standort werden getrennt.<br>Wenden Sie sich an Ihren NetApp<br>Account-Ansprechpartner. | Sie können eine verbundene<br>Website nur dann stilllegen, wenn<br>jeder Knoten im Standort<br>verbunden ist ( | Um eine getrennte Website außer<br>Betrieb zu nehmen, müssen Sie<br>sich an Ihren NetApp<br>Ansprechpartner wenden. Dieser<br>überprüft Ihre Anforderungen und<br>aktiviert den Rest des Assistenten<br>zur Decommission Site.<br>WICHTIG: Nehmen Sie niemals<br>Online-Knoten offline, so dass Sie<br>eine Seite entfernen können. Sie<br>verlieren Daten. |

Das Beispiel zeigt ein StorageGRID System mit drei Standorten. Das grüne Häkchen (♥) Für die Raleigh und Sunnyvale Seiten bedeutet, dass Sie diese Websites außer Betrieb nehmen können. Sie können die Vancouver-Website jedoch nicht stilllegen, da sie den primären Admin-Knoten enthält.

1. Wenn eine Deaktivierung möglich ist, aktivieren Sie das Optionsfeld für die Website.

Die Schaltfläche Weiter ist aktiviert.

2. Wählen Sie Weiter.

Schritt 2 (Details anzeigen) wird angezeigt.

## Schritt 2: Details Anzeigen

Ab Schritt 2 (Details anzeigen) des Assistenten für die Decommission-Site können Sie überprüfen, welche Knoten auf der Site enthalten sind, sehen, wie viel Speicherplatz auf den einzelnen Speicherknoten verwendet wurde, und bewerten, wie viel freier Speicherplatz auf den anderen Standorten in Ihrem Raster verfügbar ist.

## Bevor Sie beginnen

Bevor Sie einen Standort außer Betrieb nehmen, müssen Sie überprüfen, wie viele Objektdaten am Standort vorhanden sind.

• Wenn Sie eine verbundene Website ausmustern, müssen Sie vor der Aktualisierung des ILM die derzeit vorhandene Objektdaten an der Website kennen. Basierend auf den Kapazitäten des Standorts und den Datensicherungsanforderungen können Sie neue ILM-Regeln erstellen, um Daten an andere Standorte zu

verschieben oder Objektdaten vom Standort zu löschen.

- Führen Sie ggf. erforderliche Erweiterungen für Storage-Nodes durch, bevor Sie den Vorgang zur Deaktivierung nach Möglichkeit starten.
- Wenn Sie eine nicht verbundene Website deaktivieren, müssen Sie verstehen, wie viele Objektdaten dauerhaft zugänglich werden, wenn Sie die Website entfernen.

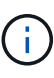

Wenn Sie eine nicht verbundene Website-Stilllegung durchführen, kann ILM keine Objektdaten verschieben oder löschen. Alle Daten, die am Standort verbleiben, gehen verloren. Wenn Ihre ILM-Richtlinie jedoch zum Schutz vor dem Verlust eines einzelnen Standorts konzipiert wurde, sind Kopien der Objektdaten weiterhin auf den übrigen Standorten vorhanden. Siehe "Schutz vor Standortausfällen".

### Schritte

1. Überprüfen Sie ab Schritt 2 (Details anzeigen) alle Warnungen im Zusammenhang mit dem zu entfernenden Standort.

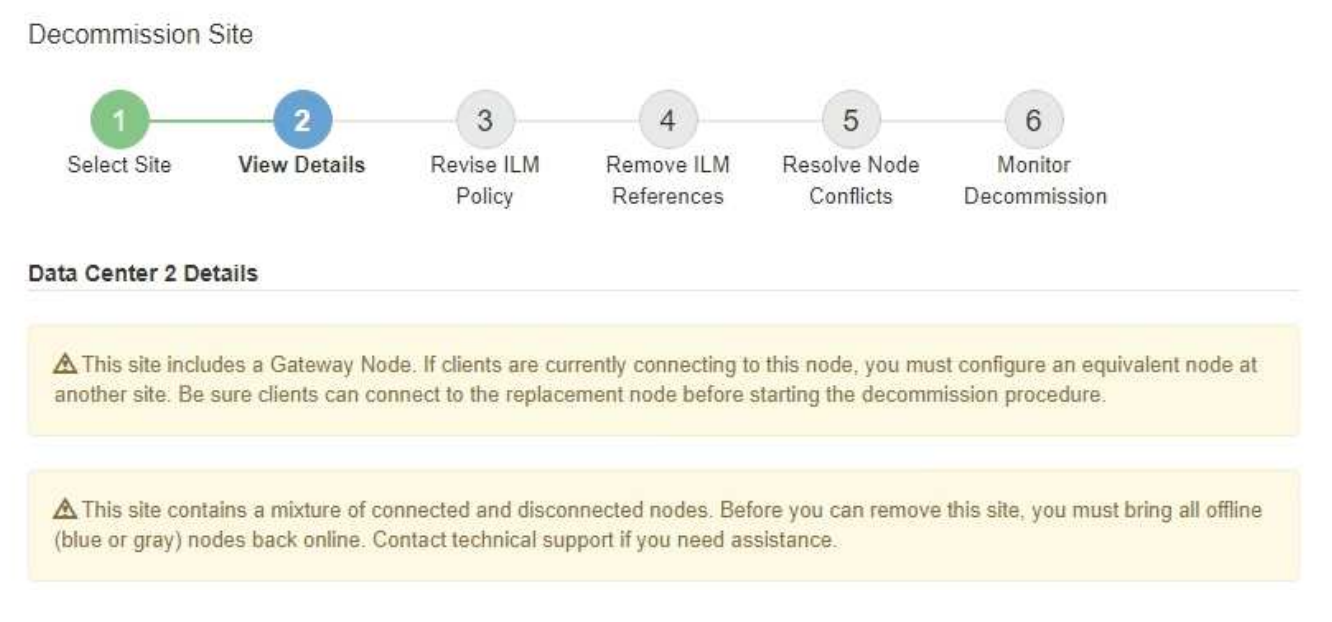

In diesen Fällen wird eine Warnung angezeigt:

- Der Standort enthält einen Gateway-Node. Wenn S3- und Swift-Clients derzeit eine Verbindung zu diesem Node herstellen, müssen Sie an einem anderen Standort einen entsprechenden Node konfigurieren. Vergewissern Sie sich, dass Clients eine Verbindung zum Ersatz-Node herstellen können, bevor Sie die Deaktivierung durchführen.
  - Der Standort enthält eine Mischung aus verbundenen ( Und nicht verbundene Knoten ( Oder Ø). Bevor Sie diesen Standort entfernen können, müssen Sie alle Offline-Nodes wieder in den

Image: Sever Sie diesen Standort entfernen können, müssen Sie alle Offline-Nodes wieder in den Online-Modus versetzen.

2. Überprüfen Sie die Details der zu entfernenden Site.

**Decommission Site** 

|                                                                               | 2                                    | 3                    | - (4)                            | 5                         | 6                                         |
|-------------------------------------------------------------------------------|--------------------------------------|----------------------|----------------------------------|---------------------------|-------------------------------------------|
| Select Site                                                                   | View Details                         | Revise ILM<br>Policy | Remove ILM<br>References         | Resolve Node<br>Conflicts | Monitor<br>Decommission                   |
| aleigh Details                                                                |                                      |                      |                                  |                           |                                           |
| Number of Node                                                                | e <b>s:</b> 3                        |                      | Free S                           | pace: 475.38              | GB                                        |
| Used Space:                                                                   | 3.93 MB                              |                      | Site C                           | apacity: 475.38           | GB                                        |
| Node Name                                                                     |                                      | Node Type            | Conn                             | nection State             | Details                                   |
| RAL-S1-101-196                                                                | l.                                   | Storage No           | de                               | 1                         | 1.30 MB used space                        |
| RAL-S2-101-197                                                                | •                                    | Storage No           | de                               | 4                         | 1.30 MB used space                        |
| RAL-S3-101-198                                                                | í.                                   | Storage No           | de                               | 1                         | 1.34 MB used space                        |
| Details for Othe                                                              | r Sites                              | 060.76 CP            |                                  |                           |                                           |
| Total Free Spac<br>Total Capacity f                                           | or Other Sites:                      | 950.77 GB            |                                  |                           |                                           |
| Total Free Space<br>Total Capacity for Site Name                              | or Other Sites:<br>Free Space        | 950.77 GB            | Used Space                       | 0                         | Site Capacity 🤤                           |
| Total Free Space<br>Total Capacity for<br>Site Name<br>Sunnyvale              | Free Space<br>475.38 GB              | 950.77 GB            | Used Space<br>3.97 MB            | 0                         | Site Capacity                             |
| Total Free Space<br>Total Capacity for<br>Site Name<br>Sunnyvale<br>Vancouver | Free Space<br>475.38 GB<br>475.38 GB | 950.77 GB            | Used Space<br>3.97 MB<br>3.90 MB | 0                         | Site Capacity ③<br>475.38 GB<br>475.38 GB |

Für den ausgewählten Standort sind folgende Informationen enthalten:

- Anzahl der Nodes
- Der insgesamt verwendete Speicherplatz, der freie Speicherplatz und die Kapazität aller Speicherknoten am Standort.
  - Für die Stilllegung einer verbundenen Site gibt der Wert **verwendeter Speicherplatz** an, wie viele Objektdaten auf andere Standorte verschoben oder mit ILM gelöscht werden müssen.
  - Bei einer nicht verbundenen Deaktivierung des Standorts gibt der Wert verwendeter
     Speicherplatz an, auf welche Objektdaten beim Entfernen der Website nicht mehr zugegriffen werden kann.
- Node-Namen, -Typen und -Verbindungsstatus:

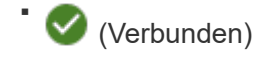

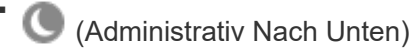

- (Unbekannt)
- Details zu jedem Node:

- Für jeden Storage-Node die Menge an Speicherplatz, die für Objektdaten verwendet wurde.
- Gibt an, ob der Node derzeit in einer HA-Gruppe (Hochverfügbarkeit) verwendet wird, für Admin-Nodes und Gateway-Nodes. Sie können einen Admin-Node oder einen Gateway-Node, der in einer HA-Gruppe verwendet wird, nicht stilllegen. Bearbeiten Sie vor der Stilllegung HA-Gruppen, um alle Nodes am Standort zu entfernen, oder entfernen Sie die HA-Gruppe, wenn sie nur Nodes von diesem Standort umfasst. Anweisungen hierzu finden Sie unter "Managen Sie Hochverfügbarkeitsgruppen (High Availability Groups, HA-Gruppen)".
- 3. Bewerten Sie im Abschnitt Details für andere Standorte auf der Seite, wie viel Platz auf den anderen Standorten in Ihrem Raster verfügbar ist.

| Details for Othe  | r Sites            |           |              |                 |
|-------------------|--------------------|-----------|--------------|-----------------|
| Total Free Space  | e for Other Sites: | 950.76 GB |              |                 |
| Total Capacity fo | or Other Sites:    | 950.77 GB |              |                 |
| Site Name         | Free Space         | 0         | Used Space 🔞 | Site Capacity 💿 |
| Sunnyvale         | 475.38 GB          |           | 3.97 MB      | 475.38 GB       |
| Vancouver         | 475.38 GB          |           | 3.90 MB      | 475.38 GB       |
| Total             | 950.76 GB          |           | 7.87 MB      | 950.77 GB       |

Wenn Sie eine verbundene Website ausmustern und mithilfe von ILM Objektdaten von der ausgewählten Site verschieben (statt sie zu löschen), müssen Sie sicherstellen, dass die anderen Standorte über genügend Kapazität für die verschobenen Daten verfügen und dass genügend Kapazität für zukünftiges Wachstum verfügbar ist.

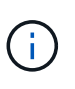

Eine Warnung wird angezeigt, wenn der **verwendete Platz** für die zu entfernende Website größer als der **gesamte freie Speicherplatz für andere Standorte** ist. Bevor Sie diesen Vorgang durchführen, müssen Sie sicherstellen, dass nach dem Entfernen des Standorts ausreichend Speicherkapazität verfügbar ist.

4. Wählen Sie Weiter.

Schritt 3 (ILM-Richtlinie überarbeiten) wird angezeigt.

## Schritt 3: ILM-Richtlinie überarbeiten

Ab Schritt 3 (ILM-Richtlinie überarbeiten) des Assistenten für die Dekommission-Site können Sie feststellen, ob die Site von der aktiven ILM-Richtlinie angesprochen wird.

## Bevor Sie beginnen

Sie haben gute Kenntnisse der Funktionsweise von ILM und sind mit der Erstellung von Storage-Pools, Profilen zur Fehlerkorrektur, ILM-Regeln sowie der Simulation und Aktivierung einer ILM-Richtlinie vertraut. Siehe "Objektmanagement mit ILM".

## Über diese Aufgabe

StorageGRID kann einen Standort nicht ausmustern, wenn dieser Standort durch eine ILM-Regel der aktiven ILM-Richtlinie referenziert wird.

Wenn sich Ihre aktuelle ILM-Richtlinie auf die Site bezieht, die Sie entfernen möchten, müssen Sie eine neue

ILM-Richtlinie aktivieren, die bestimmte Anforderungen erfüllt. Insbesondere die neue ILM-Richtlinie:

- Es kann kein Speicherpool verwendet werden, der sich auf den Standort bezieht oder die Option Alle Standorte verwendet.
- Ein Profil für die Erasure Coding-Verschlüsselung, das auf den Standort verweist, kann nicht verwendet werden.
- Die Regel "2 Kopien erstellen" kann nicht von StorageGRID 11.6 oder früheren Installationen verwendet werden.
- Muss auf einen vollständigen Schutz aller Objektdaten ausgelegt sein.

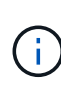

Erstellen Sie niemals eine ILM-Regel für eine einzelne Kopie, um die Entfernung eines Standorts aufzunehmen. Eine ILM-Regel, die immer nur eine replizierte Kopie erstellt, gefährdet Daten permanent. Wenn nur eine replizierte Kopie eines Objekts vorhanden ist, geht dieses Objekt verloren, wenn ein Speicherknoten ausfällt oder einen beträchtlichen Fehler hat. Während Wartungsarbeiten wie Upgrades verlieren Sie auch vorübergehend den Zugriff auf das Objekt.

Wenn Sie eine " *connected Site"-Ausmusterung* durchführen, müssen Sie bedenken, wie StorageGRID die Objektdaten, die sich derzeit an der zu entfernenden Site befinden, verwalten sollte. Je nach Datensicherungsanforderungen können vorhandene Objektdaten nach den neuen Regeln auf verschiedene Standorte verschoben oder zusätzliche Objektkopien gelöscht werden, die nicht mehr benötigt werden.

Wenden Sie sich an den technischen Support, wenn Sie Hilfe beim Entwerfen der neuen Richtlinie benötigen.

### Schritte

- 1. Stellen Sie ab Schritt 3 (ILM-Richtlinie überarbeiten) fest, ob ILM-Regeln der aktiven ILM-Richtlinie auf den Standort verweisen, den Sie entfernen möchten.
- 2. Wenn keine Regeln aufgeführt sind, wählen Sie **Weiter**, um zu zu gehen "Schritt 4: Entfernen Sie ILM-Referenzen".
- 3. Wenn eine oder mehrere ILM-Regeln in der Tabelle aufgeführt sind, wählen Sie den Link neben **Active Policy Name** aus.

Die Seite ILM-Richtlinien wird in einer neuen Browser-Registerkarte angezeigt. Auf dieser Registerkarte können Sie ILM aktualisieren. Die Seite "Decommission Site" bleibt auf der anderen Registerkarte geöffnet.

a. Wählen Sie bei Bedarf **ILM > Speicherpools** aus, um einen oder mehrere Speicherpools zu erstellen, die sich nicht auf den Standort beziehen.

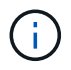

Weitere Informationen finden Sie in den Anweisungen zum Verwalten von Objekten mit Information Lifecycle Management.

b. Wenn Sie Erasure Coding verwenden möchten, wählen Sie **ILM > Erasure Coding** aus, um ein oder mehrere Erasure Coding-Profile zu erstellen.

Sie müssen Speicherpools auswählen, die sich nicht auf den Standort beziehen.

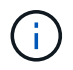

Verwenden Sie nicht den **Alle Speicherknoten** Speicherpool (StorageGRID 11.6 und früher) in den Erasure Coding-Profilen.

4. Wählen Sie ILM > Regeln aus, und klonen Sie jede der in der Tabelle für Schritt 3 aufgeführten Regeln

(ILM-Richtlinie überarbeiten).

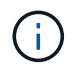

Weitere Informationen finden Sie in den Anweisungen zum Verwalten von Objekten mit Information Lifecycle Management.

- a. Verwenden Sie Namen, die die Auswahl dieser Regeln in einer neuen Richtlinie erleichtern.
- b. Aktualisieren Sie die Anweisungen für die Platzierung.

Entfernen Sie alle Storage-Pools oder Profile zur Einhaltung von Erasure Coding, die auf den Standort verweisen, und ersetzen Sie diese durch neue Storage-Pools oder Erasure Coding-Profile.

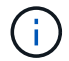

Verwenden Sie nicht den Speicherpool Alle Storage Nodes in den neuen Regeln.

5. Wählen Sie ILM > Policies und erstellen Sie eine neue Richtlinie, die die neuen Regeln verwendet.

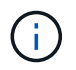

Weitere Informationen finden Sie in den Anweisungen zum Verwalten von Objekten mit Information Lifecycle Management.

- a. Wählen Sie die aktive Richtlinie aus, und wählen Sie Clone.
- b. Geben Sie einen Richtliniennamen und einen Grund für die Änderung an.
- c. Wählen Sie Regeln für die geklonte Richtlinie aus.
  - Löschen Sie alle Regeln, die f
    ür Schritt 3 (ILM-Richtlinie 
    überarbeiten) auf der Seite Decommission Site aufgef
    ührt sind.
  - Wählen Sie eine Standardregel aus, die sich nicht auf die Site bezieht.

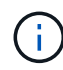

Wählen Sie nicht die Regel **2 Kopien erstellen** aus, da diese Regel den Speicherpool **Alle Storage Nodes** verwendet, der nicht zulässig ist.

 Wählen Sie die anderen Ersatzregeln aus, die Sie erstellt haben. Diese Regeln sollten sich nicht auf die Website beziehen.

#### Select Rules for Policy

#### Select Default Rule

This list shows the rules that do not use any filters. Select one rule to be the default rule for the policy. The default rule applies to any objects that do not match another rule in the policy and is always evaluated last. The default rule should retain objects forever.

|   | Rule Name                                                 |
|---|-----------------------------------------------------------|
| ۲ | 2 copies at Sunnyvale and Vancouver for smaller objects 🗹 |
| 0 | 2 copy 2 sites for smaller objects C                      |
| 0 | Make 2 Copies 🖸                                           |

### Select Other Rules

The other rules in a policy are evaluated before the default rule and must use at least one filter. Each rule in this list uses at least one filter (tenant account, bucket name, or an advanced filter, such as object size).

| Rule Name                      | Tenant Account            |
|--------------------------------|---------------------------|
| 3 copies for S3 tenant 🕑       | S3 (61659555232085399385) |
| EC for larger objects 🕑        | _                         |
| 1-site EC for larger objects 🗹 |                           |
| 2 copies for S3 tenant C       | S3 (61659555232085399385) |
|                                |                           |

Appl

- d. Wählen Sie Anwenden.
- e. Ziehen Sie die Zeilen, um die Regeln in der Richtlinie neu anzuordnen.

Sie können die Standardregel nicht verschieben.

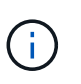

Sie müssen sich vergewissern, dass die ILM-Regeln in der richtigen Reihenfolge sind. Wenn die Richtlinie aktiviert ist, werden neue und vorhandene Objekte anhand der Regeln in der angegebenen Reihenfolge bewertet, die oben beginnen.

- a. Speichern Sie die vorgeschlagene Richtlinie.
- 6. Nehmen Sie Testobjekte auf und simulieren Sie die vorgeschlagene Richtlinie, um sicherzustellen, dass die richtigen Regeln angewendet werden.

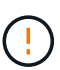

Fehler in einer ILM-Richtlinie können zu nicht wiederherstellbaren Datenverlusten führen. Prüfen und simulieren Sie die Richtlinie sorgfältig, bevor Sie sie aktivieren, um sicherzustellen, dass sie wie vorgesehen funktioniert.

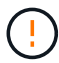

Bei der Aktivierung einer neuen ILM-Richtlinie verwendet StorageGRID sie zum Management aller Objekte, einschließlich vorhandener Objekte und neu aufgenommener Objekte. Prüfen Sie vor der Aktivierung einer neuen ILM-Richtlinie alle Änderungen an der Platzierung vorhandener replizierter und Erasure Coding-Objekte. Das Ändern des Speicherorts eines vorhandenen Objekts kann zu vorübergehenden Ressourcenproblemen führen, wenn die neuen Platzierungen ausgewertet und implementiert werden.

7. Aktivieren Sie die neue Richtlinie.

Wenn Sie eine verbundene Website ausmustern, beginnt StorageGRID, Objektdaten von der ausgewählten Site zu entfernen, sobald Sie die neue ILM-Richtlinie aktivieren. Das Verschieben oder

Löschen aller Objektkopien kann Wochen in Anspruch nehmen. Sie können zwar eine Deaktivierung einer Website sicher starten, während noch Objektdaten am Standort vorhanden sind, aber die Deaktivierung erfolgt schneller und mit weniger Unterbrechungen und Performance-Beeinträchtigungen, wenn Daten vom Standort verschoben werden können, bevor Sie mit der tatsächlichen Außerbetriebnahme beginnen (Durch Auswahl von **Start Decommission** in Schritt 5 des Assistenten).

8. Zurück zu Schritt 3 (ILM-Richtlinie überarbeiten) um sicherzustellen, dass in der neuen aktiven Richtlinie keine ILM-Regeln auf der Site angegeben sind und die Schaltfläche Weiter aktiviert ist.

### Rules Referring to Raleigh in the Active ILM Policy

The table lists the ILM rules in the active ILM policy that refer to the site.

- · If no ILM rules are listed, the active ILM policy does not refer to the site. Select Next to go to Step 4 (Remove ILM References).
- · If one or more ILM rules are listed, you must create and activate a new policy that does not use these rules.

Active Policy Name: Data Protection for Two Sites 🗹

No ILM rules in the active ILM policy refer to Raleigh.

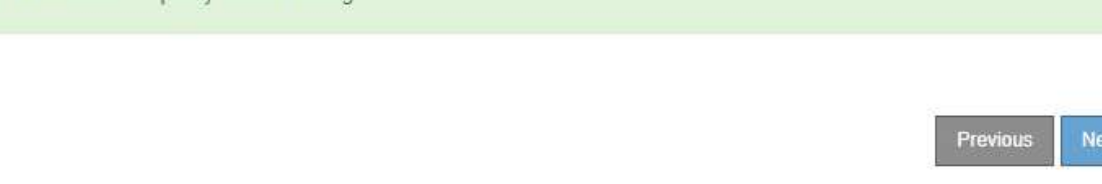

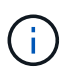

Wenn Regeln aufgeführt sind, müssen Sie eine neue ILM-Richtlinie erstellen und aktivieren, bevor Sie fortfahren können.

9. Wenn keine Regeln aufgeführt sind, wählen Sie Weiter.

Schritt 4 (ILM-Referenzen entfernen) wird angezeigt.

## Schritt 4: Entfernen Sie ILM-Referenzen

Ab Schritt 4 (Entfernen von ILM-Referenzen) des Decommission Site Wizard können Sie die vorgeschlagene Richtlinie entfernen, wenn diese vorhanden ist, und alle nicht verwendeten ILM-Regeln löschen oder bearbeiten, die sich noch auf die Site beziehen.

### Über diese Aufgabe

In den folgenden Fällen können Sie den Ablauf zur Deaktivierung der Website nicht starten:

- Es gibt eine vorgeschlagene ILM-Richtlinie. Wenn Sie über eine vorgeschlagene Richtlinie verfügen, müssen Sie diese löschen.
- Jede ILM-Regel bezieht sich auf den Standort, selbst wenn diese Regel in keiner ILM-Richtlinie verwendet wird. Sie müssen alle Regeln, die sich auf die Website beziehen, löschen oder bearbeiten.

### Schritte

- 1. Wenn eine vorgeschlagene Richtlinie aufgeführt ist, entfernen Sie sie.
  - a. Wählen Sie Vorgeschlagene Richtlinie Löschen.
  - b. Wählen Sie im Bestätigungsdialogfeld \* OK\* aus.
- 2. Stellen Sie fest, ob sich ungenutzte ILM-Regeln auf den Standort beziehen.

### Decommission Site

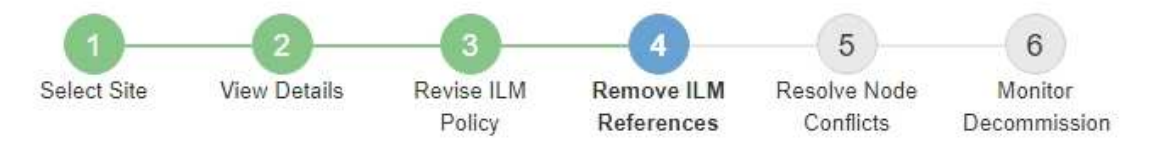

Before you can decommission a site, you must ensure that no proposed ILM policy exists and that no ILM rules refer to the site, even if those rules are not currently used in an ILM policy.

| 4 ILM rules refer to Data Center 3                                                                                                    |                                                                                   |                                                              | ^      |
|----------------------------------------------------------------------------------------------------|-----------------------------------------------------------------------------------|--------------------------------------------------------------|--------|
| This table lists the unused ILM rules that still<br>• Edit the rule to remove the Erasure Co<br>• Delete the rule.<br>Go to the ILM Rules page C | refer to the site. For each rule listed<br>oding profile or storage pool from the | , you must do one of the followir<br>placement instructions. | ng:    |
| Name                                                                                                    | EC Profiles                                                                       | Storage Pools                                                | Delete |
| Make 2 Copies                                                                                                    | 3 <del>-3</del> 3                                                                 | All Storage Nodes                                            | Ē      |
| 3 copies for S3 tenant                                                                                                    | -                                                                                 | Raleigh storage pool                                         | â      |
| 2 copies 2 sites for smaller objects                                                                                                    | ( <del></del> -                                                                   | Raleigh storage pool                                         | â      |
| EC larger objects                                                                                                    | three site EC profile                                                             | All 3 Sites                                                  | â      |
| 1 Erasure Coding profile will be deactivat                                                                                                    | ted                                                                               |                                                              | ~      |
|                                                                                                    |                                                                                   |                                                              |        |

Alle aufgelisteten ILM-Regeln beziehen sich weiterhin auf den Standort, werden jedoch in keiner Richtlinie verwendet. Im Beispiel:

- Die Regel **2 Kopien erstellen** verwendet den Speicherpool **Alle Speicherknoten** (StorageGRID 11.6 und früher), der den Standort **Alle Standorte** verwendet.
- Die ungenutzte 3 Kopien für S3-Mandanten-Regel bezieht sich auf den Raleigh-Speicherpool.
- Die ungenutzte 2 Copy 2-Seiten f
  ür kleinere Objekte-Regel bezieht sich auf den Raleigh -Speicherpool.
- Die unbenutzten **EC larger Objects** Regeln verwenden die Raleigh Site im **All 3 Sites** Erasure Coding Profil.
- Wenn keine ILM-Regeln aufgeführt sind, wählen Sie **Weiter**, um zu zu gelangen "Schritt 5: Auflösen von Knotenkonflikten (und Start der Stilllegung)".

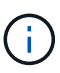

Wenn StorageGRID die Website dekomprimiert, werden alle ungenutzten Erasure Coding-Profile, die auf diesen Standort verweisen, automatisch deaktiviert und alle nicht verwendeten Storage-Pools, die auf den Standort verweisen, werden automatisch gelöscht. Der Speicherpool Alle Speicherknoten (StorageGRID 11.6 und früher) wird entfernt, da er den Standort Alle Standorte verwendet.

- Wenn eine oder mehrere ILM-Regeln aufgeführt sind, fahren Sie mit dem nächsten Schritt fort.
- 3. Bearbeiten oder Löschen jeder nicht verwendeten Regel:
  - Um eine Regel zu bearbeiten, aktualisieren Sie auf der ILM-Regelseite alle Platzierungen, die ein Erasure Coding-Profil oder einen Storage-Pool verwenden, das auf den Standort verweist. Kehren Sie dann zu Schritt 4 (ILM-Referenzen entfernen) zurück.

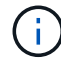

Weitere Informationen finden Sie in den Anweisungen zum Verwalten von Objekten mit Information Lifecycle Management.

∘ Um eine Regel zu löschen, wählen Sie das Papierkorb-Symbol aus 👘 Und wählen Sie **OK**.

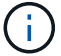

Sie müssen die Regel make 2 copies löschen, bevor Sie eine Site stilllegen können.

4. Vergewissern Sie sich, dass keine vorgeschlagene ILM-Richtlinie vorhanden ist, keine ungenutzten ILM-Regeln auf die Site verweisen und die Schaltfläche **Weiter** ist aktiviert.

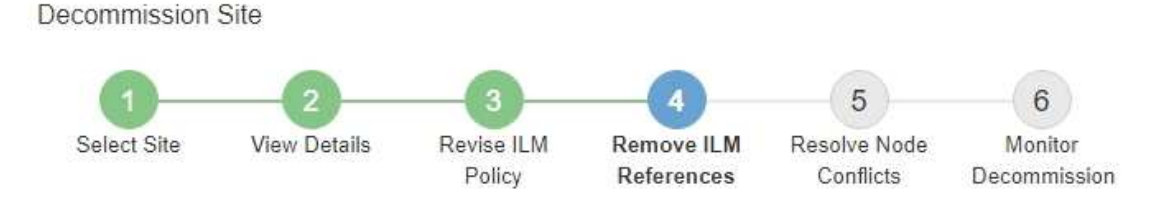

Before you can decommission a site, you must ensure that no proposed ILM policy exists and that no ILM rules refer to the site, even if those rules are not currently used in an ILM policy.

| No proposed policy exists                    |   |
|----------------------------------------------|---|
| No ILM rules refer to Raleigh                |   |
| 1 Erasure Coding profile will be deactivated | * |
| 3 storage pools will be deleted              | * |

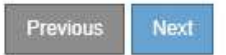

### 5. Wählen Sie Weiter.

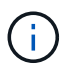

Alle verbleibenden Speicherpools und Profile für das Erasure Coding, die auf den Standort verweisen, werden ungültig, wenn der Standort entfernt wird. Wenn StorageGRID die Website dekomprimiert, werden alle ungenutzten Erasure Coding-Profile, die auf diesen Standort verweisen, automatisch deaktiviert und alle nicht verwendeten Storage-Pools, die auf den Standort verweisen, werden automatisch gelöscht. Der Speicherpool Alle Speicherknoten (StorageGRID 11.6 und früher) wird entfernt, da er den Standort Alle Standort verwendet.

Schritt 5 (Auflösen von Knotenkonflikten) wird angezeigt.

## Schritt 5: Auflösen von Knotenkonflikten (und Start der Stilllegung)

Ab Schritt 5 (Auflösen von Knotenkonflikten) des Assistenten für die Dekommission-Website können Sie feststellen, ob Knoten in Ihrem StorageGRID-System getrennt sind oder ob Knoten am ausgewählten Standort zu einer HA-Gruppe gehören. Nachdem Konflikte mit Knoten behoben wurden, starten Sie den Vorgang zur Deaktivierung auf dieser Seite.

### Bevor Sie beginnen

Sie müssen sicherstellen, dass alle Nodes in Ihrem StorageGRID System den richtigen Status aufweisen, wie folgt:

Alle Knoten im StorageGRID-System müssen verbunden sein (

Wenn Sie eine getrennte Site außer Betrieb nehmen, müssen alle Nodes an der entfernenden Site getrennt sein. Alle Nodes an allen anderen Standorten müssen verbunden sein.

 $(\mathbf{i})$ 

÷.

Die Stilllegung wird nicht gestartet, wenn ein oder mehrere Volumes offline (unmounted) sind oder online (gemountet) sind, sondern sich in einem Fehlerzustand befinden.

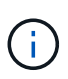

Wenn ein oder mehrere Volumes offline geschaltet werden, während eine Deaktivierung durchgeführt wird, wird die Deaktivierung durchgeführt, nachdem diese Volumes wieder online geschaltet wurden.

• Kein Node an dem gerade entfernenden Standort kann eine Schnittstelle besitzen, die zu einer HA-Gruppe (High Availability, Hochverfügbarkeit) gehört.

### Über diese Aufgabe

Wenn ein Knoten für Schritt 5 (Auflösen von Knotenkonflikten) aufgeführt ist, müssen Sie das Problem beheben, bevor Sie den Stilllegen starten können.

Prüfen Sie vor dem Starten des Verfahrens zur Deaktivierung der Website auf dieser Seite die folgenden Aspekte:

• Sie müssen genügend Zeit haben, bis der Stilllegen abgeschlossen ist.

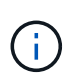

Das Verschieben oder Löschen von Objektdaten von einem Standort kann Tage, Wochen oder sogar Monate dauern, abhängig von der Datenmenge am Standort, der Systemlast, den Netzwerklatenzen und der Art der erforderlichen ILM-Änderungen.

- Während die Deaktivierung der Website läuft:
  - Sie können keine ILM-Regeln erstellen, die sich auf den deaktivierten Standort beziehen. Sie können auch keine vorhandene ILM-Regel bearbeiten, um auf den Standort zu verweisen.
  - Sie können keine anderen Wartungsverfahren wie Erweiterungen oder Upgrades durchführen.

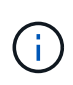

Wenn Sie während der Stilllegung einer verbundenen Site einen weiteren Wartungsvorgang durchführen müssen, können Sie den Vorgang unterbrechen, während die Storage-Nodes entfernt werden. Die Schaltfläche **Pause** ist während der Phase "DEcommissioning Replicated and Erasure coded Data" aktiviert.

 Falls Nodes nach dem Starten der Deaktivierung der Website wiederhergestellt werden müssen, müssen Sie den Support kontaktieren.

### Schritte

1. Überprüfen Sie den Abschnitt "nicht verbundene Knoten" von Schritt 5 (Auflösen von Knotenkonflikten), um festzustellen, ob Knoten in Ihrem StorageGRID-System einen Verbindungsstatus von Unbekannt (

aufweisen () Oder Administrativ Down ().

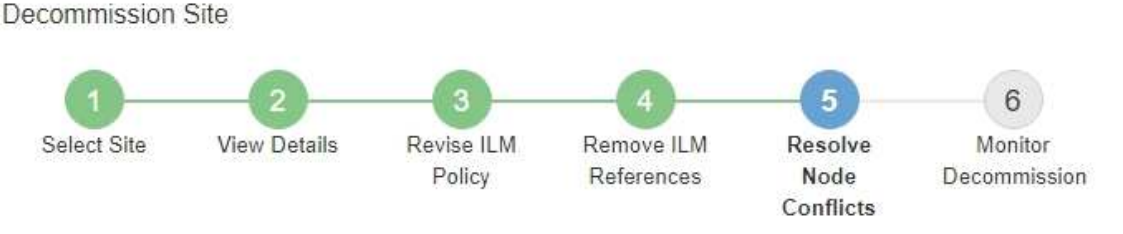

Before you can decommission the site, you must ensure the following:

- All nodes in your StorageGRID system are connected.
   Note: If you are performing a disconnected site decommission, all nodes at the site you are removing must be disconnected.
- · No node at the selected site belongs to a high availability (HA) group.

If a node is listed in either table, you must correct the issue before you can continue.

|                                         | isualively Down (gray). To                               | u musi biling ulese                                                                                                    |
|-----------------------------------------|----------------------------------------------------------|----------------------------------------------------------------------------------------------------|
| , see the instructions for montoring an | d troubleshooting Storage                                | GRID and the recovery a                                                                                                    |
| Connection State                        | Site                                                     | Туре                                                                                                    |
| Administratively Down                   | Data Center 1                                            | Storage Node                                                                                                    |
|                                         |                                                          |                                                                                                    |
|                                         |                                                          |                                                                                                    |
|                                         | A see the instructions for montoring an Connection State | see the instructions for montoring and troubleshooting Storage<br>Connection State Site<br>Administratively Down Data Center 1<br>Is to an HA group |

2. Wenn Knoten getrennt werden, bringen Sie sie wieder in den Online-Modus.

Siehe "Verfahren für den Grid-Node". Wenden Sie sich an den technischen Support, wenn Sie Hilfe benötigen.

3. Wenn alle getrennten Nodes wieder in den Online-Modus versetzt wurden, überprüfen Sie den Abschnitt HA-Gruppen in Schritt 5 (Auflösen von Node-Konflikten).

In dieser Tabelle werden alle Nodes am ausgewählten Standort aufgelistet, die zu einer HA-Gruppe (High Availability, Hochverfügbarkeit) gehören.

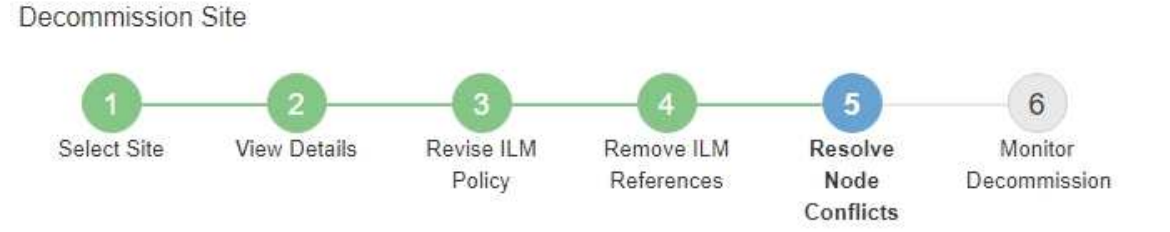

Before you can decommission the site, you must ensure the following:

- All nodes in your StorageGRID system are connected.
   Note: If you are performing a disconnected site decommission, all nodes at the site you are removing must be disconnected.
- · No node at the selected site belongs to a high availability (HA) group.

If a node is listed in either table, you must correct the issue before you can continue.

|                                                                                                    | 3                                                                         |                                                                                                |
|----------------------------------------------------------------------------------------------------|---------------------------------------------------------------------------|------------------------------------------------------------------------------------------------|
| The following nodes in the se<br>the node's interface or remov<br>Go to HA Groups page. C<br>For information about HA gro | elected site belong to a high availability (HA<br>re the entire HA group. | <ul> <li>s) group. You must either edit the HA group to remove</li> <li>StorageGRID</li> </ul> |
| HA Group Name                                                                                                    | Node Name                                                                 | Node Type                                                                                      |
| HA group                                                                                                    | DC1-GW1-99-190                                                            | API Gateway Node                                                                               |

| Provisioning Passphrase 🧿 |          |                    |
|---------------------------|----------|--------------------|
|                           | Previous | Start Decommission |

- 4. Wenn alle Knoten aufgelistet sind, führen Sie einen der folgenden Schritte aus:
  - Bearbeiten Sie jede betroffene HA-Gruppe, um die Node-Schnittstelle zu entfernen.
  - Entfernen Sie eine HA-Gruppe, die nur Nodes aus diesem Standort enthält. Lesen Sie die Anweisungen zum Verwalten von StorageGRID.

Wenn alle Nodes verbunden sind und keine Nodes am ausgewählten Standort in einer HA-Gruppe verwendet werden, ist das Feld **Provisioning-Passphrase** aktiviert.

5. Geben Sie die Provisionierungs-Passphrase ein.

Die Schaltfläche Start Decommission wird aktiviert.

Decommission Site

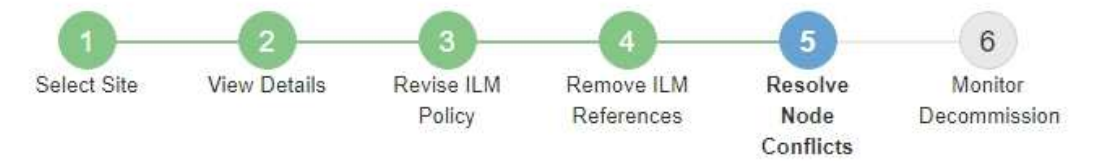

Before you can decommission the site, you must ensure the following:

- All nodes in your StorageGRID system are connected.
   Note: If you are performing a disconnected site decommission, all nodes at the site you are removing must be offline.
- · No node at the selected site belongs to a high availability (HA) group.

If a node is listed in either table, you must correct the issue before you can continue.

| All grid nodes are connected  |                       |          |                    |
|-------------------------------|-----------------------|----------|--------------------|
| No nodes in the selected site | belong to an HA group |          |                    |
| Passphrase                    |                       |          |                    |
| Provisioning Passphrase (     |                       | Previous | Start Decommission |

6. Wenn Sie bereit sind, den Vorgang zur Deaktivierung der Website zu starten, wählen Sie **Start Decommission**.

Eine Warnung zeigt den Standort und die Knoten, die entfernt werden. Sie werden daran erinnert, dass es Tage, Wochen oder sogar Monate dauern kann, die Website vollständig zu entfernen.

# ▲ Warning

The following site and its nodes have been selected for decommissioning and will be permanently removed from the StorageGRID system:

Data Center 3

- DC3-S1
- DC3-S2
- DC3-S3

When StorageGRID removes a site, it temporarily uses strong-site consistency to prevent object metadata from being written to the site being removed. Client write and delete operations can fail if multiple nodes become unavailable at the remaining sites.

This procedure might take days, weeks, or even months to complete. Select Maintenance > Decommission to monitor the decommission progress.

Do you want to continue?

| Cancel | өк |
|--------|----|
|        |    |

7. Überprüfen Sie die Warnung. Wenn Sie bereit sind, zu beginnen, wählen Sie OK.

Beim Generieren der neuen Grid-Konfiguration wird eine Meldung angezeigt. Dieser Prozess kann je nach Typ und Anzahl der nicht mehr verwendeten Grid-Nodes einige Zeit in Anspruch nehmen.

| Provisioning Passphrase ( 🕄                       |                                                                                          |        |
|---------------------------------------------------|------------------------------------------------------------------------------------------|--------|
| <ul> <li>Generating grid configuration</li> </ul> | n. This may take some time depending on the type and the number of decommissioned grid r | nodes. |

Wenn die neue Grid-Konfiguration generiert wurde, wird Schritt 6 (Monitor Decommission) angezeigt.

Die Schaltfläche \* Previous\* bleibt deaktiviert, bis die Stilllegung abgeschlossen ist.

## Schritt 6: Überwachung Der Dekommission

Ab Schritt 6 (Überwachung der Dekommission) des Seitenassistenten der Decommission-Website können Sie den Fortschritt überwachen, während die Site entfernt wird.

### Über diese Aufgabe

i

Wenn StorageGRID einen verbundenen Standort entfernt, werden Nodes in dieser Reihenfolge entfernt:

- 1. Gateway-Nodes
- 2. Admin-Nodes
- 3. Storage-Nodes

Wenn StorageGRID einen getrennten Standort entfernt, werden Nodes in dieser Reihenfolge entfernt:

- 1. Gateway-Nodes
- 2. Storage-Nodes
- 3. Admin-Nodes

Jeder Gateway-Node oder Admin-Node kann möglicherweise nur ein paar Minuten oder eine Stunde entfernt werden. Storage-Nodes können jedoch Tage oder Wochen in Anspruch nehmen.

### Schritte

1. Sobald ein neues Wiederherstellungspaket erstellt wurde, laden Sie die Datei herunter.

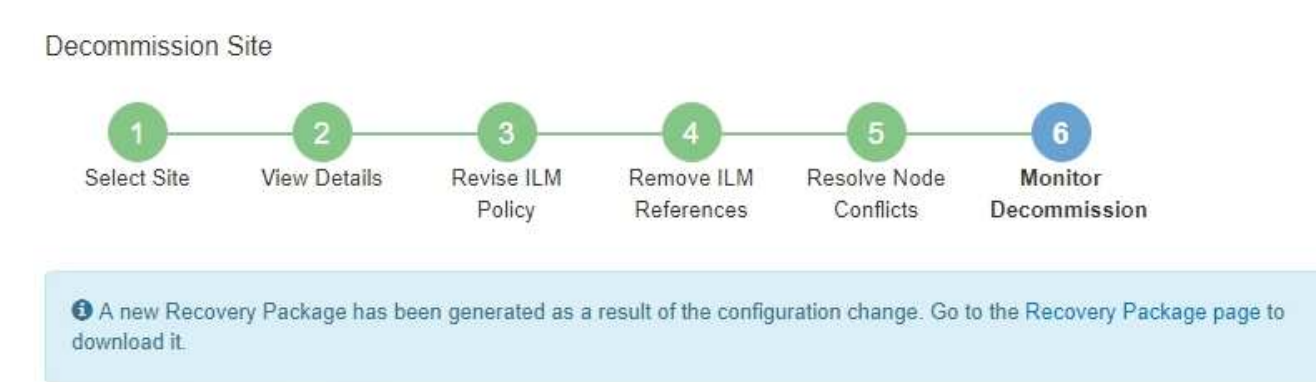

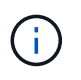

Laden Sie das Wiederherstellungspaket so schnell wie möglich herunter, um sicherzustellen, dass Sie Ihr Grid wiederherstellen können, wenn während des Stillfalls etwas schief geht.

- a. Wählen Sie den Link in der Nachricht aus, oder wählen Sie WARTUNG > System > Wiederherstellungspaket.
- b. Laden Sie die herunter .zip Datei:

Siehe Anweisungen für "Herunterladen des Wiederherstellungspakets".

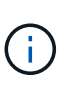

Die Recovery Package-Datei muss gesichert sein, weil sie Verschlüsselungsschlüssel und Passwörter enthält, die zum Abrufen von Daten vom StorageGRID-System verwendet werden können.

2. Überwachen Sie mithilfe des Diagramms für die Datenverschiebung das Verschieben von Objektdaten von dieser Seite zu anderen Standorten.

Datenverschiebung gestartet, als Sie die neue ILM-Richtlinie in Schritt 3 aktiviert haben (ILM-Richtlinie überarbeiten). Die Datenverschiebung findet während der gesamten Außerbetriebnahme statt.

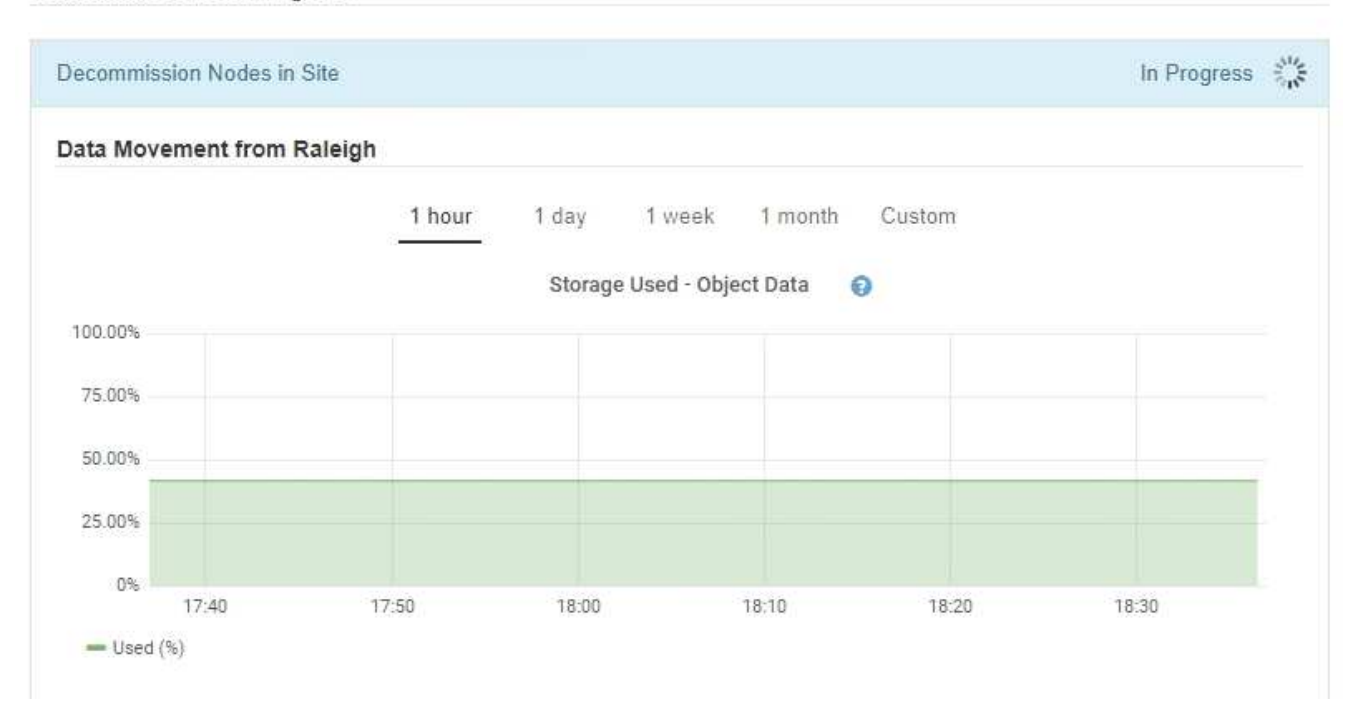

3. Überwachen Sie im Abschnitt Status des Knotens der Seite den Fortschritt des Stillstandsvorgangs, wenn Nodes entfernt werden.

Wenn ein Speicherknoten entfernt wird, durchläuft jeder Knoten eine Reihe von Phasen. Obwohl die meisten dieser Phasen schnell oder sogar unmerklich auftreten, müssen Sie möglicherweise Tage oder sogar Wochen warten, bis andere Phasen abgeschlossen sind, je nachdem, wie viele Daten verschoben werden müssen. Zur Verwaltung von Daten, die mit Erasure Coding versehen sind, und zur Neubewertung von ILM-Verfahren ist zusätzlicher Zeit erforderlich.

| needed to manage eras                                 | sure coded d                  | ata and re-evalu                            | age i<br>iate l | LM.                           | ake s          | ignificantly lo                                             | nger to decommission.                                    | . Extra time is             |
|-------------------------------------------------------|-------------------------------|---------------------------------------------|-----------------|-------------------------------|----------------|-------------------------------------------------------------|----------------------------------------------------------|-----------------------------|
| The progress for each noc<br>maintenance procedure, s | de is display<br>select Pause | ed while the dec                            | comr<br>e dec   | nission proce<br>ommission (d | dure<br>onlv a | is running. If<br>llowed durinc                             | you need to perform a<br>certain stages).                | another                     |
| Pause Resume                                          |                               |                                             |                 |                               | , ing the      |                                                             |                                                          |                             |
|                                                       |                               |                                             |                 |                               |                |                                                             |                                                          |                             |
|                                                       |                               |                                             |                 |                               |                |                                                             |                                                          |                             |
|                                                       |                               |                                             |                 |                               |                |                                                             | Search                                                   | Q                           |
| Name                                                  | ~                             | Туре                                        | 11              | Progress                      | 11             | Stage                                                       | Search                                                   | م<br>۱                      |
| Name<br>RAL-S1-101-196                                | *                             | <b>Type</b><br>Storage Node                 | ţţ              | Progress                      | ţţ             | Stage<br>Decommiss<br>Coded Data                            | Search                                                   | Q<br>I Erasure              |
| Name<br>RAL-S1-101-196<br>RAL-S2-101-197              | ~                             | <b>Type</b><br>Storage Node<br>Storage Node | 11              | Progress                      | 11             | Stage<br>Decommiss<br>Coded Data<br>Decommiss<br>Coded Data | Search<br>ioning Replicated and<br>ioning Replicated and | Q<br>I Erasure<br>I Erasure |

Wenn Sie den Fortschritt der Deaktivierung einer verbundenen Site überwachen, lesen Sie diese Tabelle, um die Phasen zur Ausmusterung eines Storage Node zu verstehen:

| Stufe                                                    | Geschätzte Dauer                                                                                                    |
|----------------------------------------------------------|----------------------------------------------------------------------------------------------------|
| Ausstehend                                               | Minuten oder weniger                                                                                                    |
| Warten Sie auf Sperren                                   | Minuten                                                                                                    |
| Aufgabe Vorbereiten                                      | Minuten oder weniger                                                                                                    |
| Markieren von LDR deaktiviert                            | Minuten                                                                                                    |
| Stilllegung replizierter und<br>Erasure Coding von Daten | Stunden, Tage oder Wochen, basierend auf der Datenmenge<br><b>Hinweis</b> : Wenn Sie weitere Wartungsarbeiten durchführen müssen,<br>können Sie die Deaktivierung der Website während dieser Phase<br>unterbrechen. |
| LDR-Status gesetzt                                       | Minuten                                                                                                    |
| Audit-Warteschlangen Leeren                              | Minuten bis Stunden, basierend auf der Anzahl der Nachrichten und der Netzwerklatenz.                                                                                                    |
| Vollständig                                              | Minuten                                                                                                    |

Wenn Sie den Fortschritt der Deaktivierung einer getrennten Site überwachen, lesen Sie diese Tabelle, um weitere Informationen zur Ausmusterung von Storage Nodes zu erhalten:

| Stufe                             | Geschätzte Dauer     |
|-----------------------------------|----------------------|
| Ausstehend                        | Minuten oder weniger |
| Warten Sie auf Sperren            | Minuten              |
| Aufgabe Vorbereiten               | Minuten oder weniger |
| Externe Dienste Deaktivieren      | Minuten              |
| Widerruf Des Zertifikats          | Minuten              |
| Knoten Nicht Registrieren         | Minuten              |
| Storage-Klasse Nicht Registrieren | Minuten              |
| Entfernung Von Speichergruppen    | Minuten              |

| Stufe                 | Geschätzte Dauer |
|-----------------------|------------------|
| Entfernen Der Einheit | Minuten          |
| Vollständig           | Minuten          |

- 4. Sobald alle Nodes abgeschlossen sind, warten Sie, bis der restliche Standort außer Betrieb ist.
  - Im Schritt Cassandra reparieren führt StorageGRID alle erforderlichen Reparaturen an den Cassandra-Clustern durch, die in Ihrem Grid verbleiben. Je nachdem, wie viele Speicherknoten im Raster verbleiben, kann diese Reparaturen mehrere Tage oder länger dauern.

#### Decommission Site Progress

| Decommission Nodes in Site                                                                                                    | Completed                                       |
|----------------------------------------------------------------------------------------------------|-------------------------------------------------|
| Repair Cassandra                                                                                                    | In Progress                                     |
| StorageGRID is repairing the remaining Cassandra clusters after removing the sit<br>depending on how many Storage Nodes remain in your grid.<br>Overall Progress | te. This might take several days or more,<br>0% |
| Deactivate EC Profiles & Delete Storage Pools                                                                                                    | Pending                                         |
| Remove Configurations                                                                                                    | Pending                                         |

- Während des Schritts **EC-Profile deaktivieren & Speicherpools löschen** werden folgende ILM-Änderungen vorgenommen:
  - Alle Löschkennzeichnungsprofile, die auf die Site verwiesen werden, werden deaktiviert.
  - Alle Speicherpools, die auf den Standort verwiesen werden gelöscht.

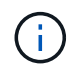

Der Speicherpool Alle Speicherknoten (StorageGRID 11.6 und früher) wird ebenfalls entfernt, da er den Standort Alle Standorte verwendet.

 Schließlich werden im Schritt Konfiguration entfernen alle verbleibenden Verweise auf die Site und ihre Knoten aus dem Rest des Rasters entfernt.

#### Decommission Site Progress

| Decommission Nodes in Site                                                          | Completed   |
|-------------------------------------------------------------------------------------|-------------|
| Repair Cassandra                                                                    | Completed   |
| Deactivate EC Profiles & Delete Storage Pools                                       | Completed   |
| Remove Configurations                                                               | In Progress |
| StorageGRID is removing the site and node configurations from the rest of the grid. |             |

5. Nach Abschluss des Stilllegen-Verfahrens wird auf der Seite Decommission Site eine Meldung angezeigt, die den entfernten Standort nicht mehr anzeigt.

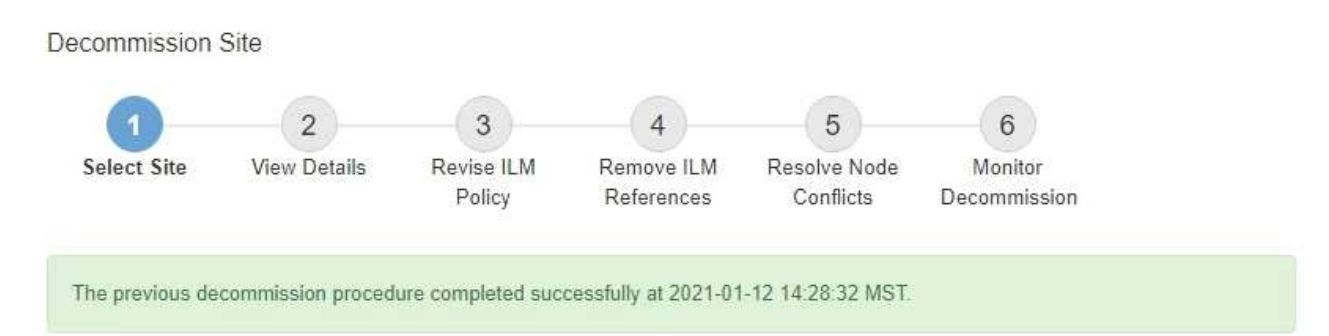

When you decommission a site, all nodes at the site and the site itself are permanently removed from the StorageGRID system.

Review the table for the site you want to remove. If Decommission Possible is Yes, select the site. Then, select Next to ensure that the site is not referred to by ILM and that all StorageGRID nodes are in the correct state.

You might not be able to remove certain sites. For example, you cannot decommission the site that contains the primary Admin Node or a site that contains an Archive Node.

#### Sites

|   | Site Name | Used Storage Capacity 😨 | Decommission Possible                          |
|---|-----------|-------------------------|------------------------------------------------|
| 0 | Sunnyvale | 4.79 MB                 | 1                                              |
|   | Vancouver | 4.90 MB                 | No. This site contains the primary Admin Node. |

## Nachdem Sie fertig sind

Führen Sie diese Aufgaben nach Abschluss des Verfahrens zur Deaktivierung der Website durch:

- Stellen Sie sicher, dass die Laufwerke aller Storage-Nodes am ausgemusterten Standort sauber gelöscht werden. Verwenden Sie ein handelsübliches Datenwischwerkzeug oder einen Dienst, um die Daten dauerhaft und sicher von den Laufwerken zu entfernen.
- Wenn die Site einen oder mehrere Admin-Nodes enthält und Single Sign-On (SSO) für Ihr StorageGRID-System aktiviert ist, entfernen Sie alle Vertrauensstellen für die Site aus Active Directory Federation Services (AD FS).
- Nachdem die Knoten im Rahmen der Deaktivierung des angeschlossenen Standorts automatisch ausgeschaltet wurden, entfernen Sie die zugehörigen virtuellen Maschinen.

### Copyright-Informationen

Copyright © 2024 NetApp. Alle Rechte vorbehalten. Gedruckt in den USA. Dieses urheberrechtlich geschützte Dokument darf ohne die vorherige schriftliche Genehmigung des Urheberrechtsinhabers in keiner Form und durch keine Mittel – weder grafische noch elektronische oder mechanische, einschließlich Fotokopieren, Aufnehmen oder Speichern in einem elektronischen Abrufsystem – auch nicht in Teilen, vervielfältigt werden.

Software, die von urheberrechtlich geschütztem NetApp Material abgeleitet wird, unterliegt der folgenden Lizenz und dem folgenden Haftungsausschluss:

DIE VORLIEGENDE SOFTWARE WIRD IN DER VORLIEGENDEN FORM VON NETAPP ZUR VERFÜGUNG GESTELLT, D. H. OHNE JEGLICHE EXPLIZITE ODER IMPLIZITE GEWÄHRLEISTUNG, EINSCHLIESSLICH, JEDOCH NICHT BESCHRÄNKT AUF DIE STILLSCHWEIGENDE GEWÄHRLEISTUNG DER MARKTGÄNGIGKEIT UND EIGNUNG FÜR EINEN BESTIMMTEN ZWECK, DIE HIERMIT AUSGESCHLOSSEN WERDEN. NETAPP ÜBERNIMMT KEINERLEI HAFTUNG FÜR DIREKTE, INDIREKTE, ZUFÄLLIGE, BESONDERE, BEISPIELHAFTE SCHÄDEN ODER FOLGESCHÄDEN (EINSCHLIESSLICH, JEDOCH NICHT BESCHRÄNKT AUF DIE BESCHAFFUNG VON ERSATZWAREN ODER -DIENSTLEISTUNGEN, NUTZUNGS-, DATEN- ODER GEWINNVERLUSTE ODER UNTERBRECHUNG DES GESCHÄFTSBETRIEBS), UNABHÄNGIG DAVON, WIE SIE VERURSACHT WURDEN UND AUF WELCHER HAFTUNGSTHEORIE SIE BERUHEN, OB AUS VERTRAGLICH FESTGELEGTER HAFTUNG, VERSCHULDENSUNABHÄNGIGER HAFTUNG ODER DELIKTSHAFTUNG (EINSCHLIESSLICH FAHRLÄSSIGKEIT ODER AUF ANDEREM WEGE), DIE IN IRGENDEINER WEISE AUS DER NUTZUNG DIESER SOFTWARE RESULTIEREN, SELBST WENN AUF DIE MÖGLICHKEIT DERARTIGER SCHÄDEN HINGEWIESEN WURDE.

NetApp behält sich das Recht vor, die hierin beschriebenen Produkte jederzeit und ohne Vorankündigung zu ändern. NetApp übernimmt keine Verantwortung oder Haftung, die sich aus der Verwendung der hier beschriebenen Produkte ergibt, es sei denn, NetApp hat dem ausdrücklich in schriftlicher Form zugestimmt. Die Verwendung oder der Erwerb dieses Produkts stellt keine Lizenzierung im Rahmen eines Patentrechts, Markenrechts oder eines anderen Rechts an geistigem Eigentum von NetApp dar.

Das in diesem Dokument beschriebene Produkt kann durch ein oder mehrere US-amerikanische Patente, ausländische Patente oder anhängige Patentanmeldungen geschützt sein.

ERLÄUTERUNG ZU "RESTRICTED RIGHTS": Nutzung, Vervielfältigung oder Offenlegung durch die US-Regierung unterliegt den Einschränkungen gemäß Unterabschnitt (b)(3) der Klausel "Rights in Technical Data – Noncommercial Items" in DFARS 252.227-7013 (Februar 2014) und FAR 52.227-19 (Dezember 2007).

Die hierin enthaltenen Daten beziehen sich auf ein kommerzielles Produkt und/oder einen kommerziellen Service (wie in FAR 2.101 definiert) und sind Eigentum von NetApp, Inc. Alle technischen Daten und die Computersoftware von NetApp, die unter diesem Vertrag bereitgestellt werden, sind gewerblicher Natur und wurden ausschließlich unter Verwendung privater Mittel entwickelt. Die US-Regierung besitzt eine nicht ausschließliche, nicht übertragbare, nicht unterlizenzierbare, weltweite, limitierte unwiderrufliche Lizenz zur Nutzung der Daten nur in Verbindung mit und zur Unterstützung des Vertrags der US-Regierung, unter dem die Daten bereitgestellt wurden. Sofern in den vorliegenden Bedingungen nicht anders angegeben, dürfen die Daten ohne vorherige schriftliche Genehmigung von NetApp, Inc. nicht verwendet, offengelegt, vervielfältigt, geändert, aufgeführt oder angezeigt werden. Die Lizenzrechte der US-Regierung für das US-Verteidigungsministerium sind auf die in DFARS-Klausel 252.227-7015(b) (Februar 2014) genannten Rechte beschränkt.

### Markeninformationen

NETAPP, das NETAPP Logo und die unter http://www.netapp.com/TM aufgeführten Marken sind Marken von NetApp, Inc. Andere Firmen und Produktnamen können Marken der jeweiligen Eigentümer sein.